## Diploma Supplement e Riferimenti Normativi

Redatto da Ottavio Lacasella

#### COS'E' IL DIPLOMA SUPPLEMENT:

#### **Carattere Europeo**

Il Diploma Supplement (DS) è un documento integrativo del titolo di studio ufficiale conseguito al termine di un corso di studi in una università o in un istituto di istruzione superiore. Il DS fornisce una descrizione della natura, del livello, del contesto, del contenuto e dello status degli studi effettuati e completati dallo studente secondo un modello standard in 8 punti, sviluppato per iniziativa della Commissione Europea, del Consiglio d'Europa e dell'UNESCO.

È costituito da otto sezioni: dati anagrafici, titolo di studio, livello del titolo, curriculum e voti, funzioni del titolo, informazioni aggiuntive, descrizione del sistema nazionale di istruzione superiore.

È un certificato che contiene solo dati ufficiali sulla carriera dello studente e serve a superare gli ostacoli che non permettono l'adeguata spendibilità e il riconoscimento dei titoli di studio.

Accompagna l'evoluzione sempre più rapida dei titoli valorizzando il contenuto della nuova offerta didattica degli atenei e la loro autonomia.

Facilita la conoscenza e la valutazione dei nuovi titoli accademici da parte dei datori di lavoro di altri Paesi.

Favorire la mobilità internazionale di studenti e lavoratori.

https://www.istruzione.it/archivio/web/universita/diploma-supplement.html

#### **RIFERIMENTI NORMATIVI:**

#### Storia normativa del DS

Conferenza Diplomatica di Lisbona dell'11 aprile 1997

D.M. 509 del 3 novembre 1999, art. 11, comma 8

D.M. del 30 maggio 2001, art. 4

Conferenza Ministeriale di Bologna del 2001

Conferenza Ministeriale di Berlino del 2003

D.M. 9 del 30 aprile 2004, art. 6

#### D.M. 270/04, art. 11, comma 8 e art. 4, comma 3

Staff Data Engineering UNIBA – Applicativi e banche dati di Ateneo

#### D.M. 49/2005 del 26 ottobre 2005

D.M. del 5 febbraio 2013

#### DD 389 5 MARZO 2019

#### **Revisione completa del DS**

Il DD n. 389 sostituisce integralmente Decreto Direttoriale 5 febbraio 2013 n. 201 della Direzione Generale per l'università, lo studente e il diritto allo studio universitario del MIUR e la nota Direttoriale del 7 febbraio 2013 n.1345 della Direzione Generale per l'Alta Formazione artistica, Musicale e Coreutica (AFAM) del MIUR viene sostituito con il modello allegato al presente Decreto.

Nuovo supplemento al diploma con 4 allegati relativi alla compilazione e alle linee guida nazionali per la digitalizzazione - Nuovo supplemento al diploma con 4 allegati relativi alla compilazione e alle linee guida nazionali per la digitalizzazione - Miur

https://www.miur.gov.it/-/nuovo-supplemento-al-diploma-con-4-allegati-relativi-alla-compilazione-e-allelinee-guida-nazionali-per-la-digitalizzazione

In particolare nell'allegato 1 sono presenti gli 8 punti visualizzati sul DS. L'allegato 3 contiene le linee guida per la compilazione del DS. L'allegato 4 contiene le linee guida per la digitalizzazione (generazione massiva, rilascio massivo..)

#### Art. 1, co2

Il Supplemento al Diploma di cui al precedente comma 1 viene rilasciato automaticamente e gratuitamente a tutti i laureati e diplomati di tutte le istituzioni della formazione superiore italiana.

## Statistiche ECTS e Pannello di Configurazione del DS

#### STATISTICHE ECTS

#### Elaborazione e verifica Statistiche ECTS

La stampa del Diploma Supplement richiede (Allegato 2-Appendice II del DD 389) la definizione delle statistiche ECTS relative a:

- Voti degli esami di profitto (paragrafo 4.4)
- Voti degli esami di laurea (paragrafo 4.5)

al fine di convertire il sistema di votazione italiano in un sistema riconosciuto a livello europeo.

A tale scopo sono presenti in ESSE3 due maschere:

Elabora statistiche ECTS per l'elaborazione delle statistiche.

Gestione delle statistiche ECTS per il controllo delle statistiche generate.

Attraverso la maschera Elabora Statistiche ECTS vengono elaborate.

Attraverso la maschera Gestione Statistiche ECTS è possibile verificare le statistiche generate.

| e Finestre Aiuto                                      | esse3 - Elabora Statistiche ECTS                                                                                   | - <b>0</b> |
|-------------------------------------------------------|----------------------------------------------------------------------------------------------------|------------|
| Elabora statistiche per                               |                                                                                                    |            |
| ☑ distribuzione statistica dei voti dei singoli esami | ✓ distribuzione statistica dei voti di laurea Visualizza statistiche dei singoli esami                             |            |
| - Anno di elaborazione<br>Anno solare 2023            | Visualizza statistiche dei voti di laurea                                                                          |            |
| Corsi di Studio                                       |                                                                                                    | _          |
| Tipo Calcolo Codice Descrizione                       | Tipo Durata Intervallo Statist. Num. Statist. Num.min.<br>corso statistica statistico esami min lauree laureati    |            |
|                                                       |                                                                                                    |            |
|                                                       |                                                                                                    |            |
| Selezione corsi di studio<br>Elabora statistiche      | Statistiche per fasce ECTS<br>Statistica non ancora generata<br>Statistica già generata<br>Statistica già generata |            |

#### Elaborazione e verifica Statistiche ECTS STATISTICHE ECTS Maschera: Elabora Statistiche ECTS

#### Le operazioni necessarie da compiere:

Staff Data Engineering UNIBA – Applicativi e banche dati di Ateneo

#### Definizione delle statistiche che si vogliono generare.

|                                                     | esse3 - Elabora Statistiche ECTS            |
|-----------------------------------------------------|---------------------------------------------|
| ile Finestre Aiuto                                  |                                             |
| Elabora statistiche per                             |                                             |
| distribuzione statistica dei voti dei singoli esami | distribuzione statistica dei voti di laurea |
| - Anno di elaborazione                              |                                             |
| Anno solare 2023                                    |                                             |

#### Selezionare l'anno solare di elaborazione (corrisponde all'anno solare di chiusura carriera).

| Dip./Fac.  | E      |                               |          |              |                      |             |            |                        |
|------------|--------|-------------------------------|----------|--------------|----------------------|-------------|------------|------------------------|
| Tipo corso |        | )                             |          |              |                      |             |            | Applica <u>fi</u> ltro |
| po Calcolo | Codice | Descrizione                   | Tipocor  | Duratastatis | Statist.eseNum. min. | Statist.lau | Num. min.l |                        |
| DS         | 8017   | SCIENZE STORICHE E SOCIALI    | LM       | 3            | 20                   | 0           | 1          |                        |
| DS         | 8052   | ECONOMIA E COMMERCIO INTEL    | LM       | 3            | 20                   | 0           | 1          |                        |
| DS         | 8053   | CONSULENZA PROFESSIONALE      | LM       | 3            | 20                   | 0           | 1          |                        |
| DS         | 8054   | ECONOMIA E GESTIONE DELLE     | LM       | 3            | 20                   | 0           | 1          |                        |
| DS         | 8055   | ECONOMIA E MANAGEMENT         | LM       | 3            | 20                   | <b>(</b> )  | 1          |                        |
| DS         | 8056   | MARKETING                     | LM       | 3            | 20                   | 0           | 1          |                        |
| DS         | 8057   | STATISTICA PER LE DECISIONI F | LM       | 3            | 20                   | <u>@</u>    | 1          |                        |
| DS         | 8058   | ECONOMIA DEGLI INTERMEDIAR    | LM       | 3            | 20                   | 0           | 1          |                        |
| DS         | 8059   | INNOVAZIONE, GOVERNANCE E     | LM       | 3            | 20                   | 0           | 1          |                        |
| DS         | 81     | SCIENZE AGRARIE               | L1       | 3            | 20                   | 0           | 1          |                        |
| 9          | 0100   |                               | <b>I</b> | 3            | 20                   |             | Â          |                        |

Selezione corsi di studio E' possibile selezionare i Corsi di Studio da elaborare mediante multi selezione, effettuando eventualmente dei filtri su "Facoltà" o "Tipo corso di studio". Accanto ad ogni Corso di studio vengono visualizzati due semafori che indicano se sono già state generate le statistiche per l'anno solare in questione (semaforo rosso) o meno (semaforo verde). Per le statistiche relative agli esami di profitto sono considerati tutti gli esami sostenuti all'interno del periodo statistico. Per quanto riguarda le statistiche relative agli esami di laurea sono considerate tutte le lauree sostenute all'interno del periodo statistico. Per l'Italia le note per la compilazione del DS incluse nel Decreto Direttoriale del Miur del 5 febbraio 2013 e ribadito del DD 389 2019 (allegato 2 appendice II) hanno indicato, come livello di aggregazione più opportuno per il nostro sistema universitario, l'accorpamento dei corsi di studio della medesima area disciplinare. All'interno di ciascuna area disciplinare gli studenti sono suddivisi per ciclo di studi (laurea, laurea magistrale e laurea magistrale a ciclo unico). Viene definito al lancio dell'elaborazione della statistica un intervallo statistico di 3 anni con un tipo di calcolo "Classe Ministeriale", ma l'ateneo ha la possibilità di modificare e calcolare la distribuzione statistica sia su intervallo maggiore o minore dei 3 anni, che con un'aggregazione su: Corso di Studio, Facoltà, Facoltà/Tipo Corso, oltre la già citata Classe Ministeriale.

| Tipo Calcolo        | Codice | Descrizione    | Tipo<br>corso | Durata<br>statistica | Intervallo<br>statistico | Statist.<br>esami | Num.<br>min. | Statist.<br>Iauree | Num. min.<br>Iaureati |
|---------------------|--------|----------------|---------------|----------------------|--------------------------|-------------------|--------------|--------------------|-----------------------|
| Classe ministeriale | ▼ 6001 | GIURISPRUDENZA | LM5           | 3 01/                | 11/2020 - 31/10/2023     | n 👩 🛍 (           | 20           | i 💽 🟴              | 1                     |

Nelle linee guida è consigliato di basare l'intervallo statistico su 3 anni anche per tipologie di corso più brevi (es: LM). Per un criterio di uniformità nazionale, il periodo di tre anni accademici deve iniziare il 1 novembre del primo anno e terminare il 31 ottobre dell'ultimo anno.

Le statistiche generate verranno visualizzate nei paragrafi:

#### 4.4 Sistema di votazione e, se disponibile, tabella di distribuzione dei voti

|            | ECTS table of course                                    | grades                                    |              |
|------------|---------------------------------------------------------|-------------------------------------------|--------------|
| ISCED CODE | E 0421 - LMG/01 - Classe delle lauree magistrali in giu | risprudenza – 2° ciclo QF-EHEA /7° LIVELL | OEQF         |
| Voto       | N° Voti                                                 | % Voti                                    | % Cumulativa |
| 18         | 1878                                                    | 7.00                                      | 100          |
| 19         | 982                                                     | 4.00                                      | 93.00        |
| 20         | 1197                                                    | 5.00                                      | 89.00        |
| 21         | 971                                                     | 4.00                                      | 84.00        |
| 22         | 1166                                                    | 4.00                                      | 80.00        |
| 23         | 1639                                                    | 6.00                                      | 76.00        |
| 24         | 2268                                                    | 9.00                                      | 70.00        |
| 25         | 2444                                                    | 9.00                                      | 61.00        |
| 26         | 2617                                                    | 10.00                                     | 52.00        |
| 27         | 2930                                                    | 11.00                                     | 42.00        |
| 28         | 3092                                                    | 12.00                                     | 31.00        |
| 29         | 551                                                     | 2.00                                      | 19.00        |
| 30         | 3426                                                    | 11.00                                     | 17.00        |
| 30 e lode  | 1468                                                    | 6.00                                      | 6.00         |

Anni accademici considerati: dal 01/11/2011 al 31/10/2016

Totale voti: 26629

#### 4.5 Votazione finale conseguita

|           | ECTS table of course                                    | grades                                     |              |
|-----------|---------------------------------------------------------|--------------------------------------------|--------------|
| ISCED COI | DE 0421 - LMG/01 - Classe delle lauree magistrali in gi | urisprudenza – 2° ciclo QF-EHEA /7° LIVELL | O EQF        |
| Voto      | N" Voti                                                 | % Voti                                     | % Cumulativa |
| 84        | 5                                                       | 1 %                                        | 100          |
| 85        | 10                                                      | 2 %                                        | 99.00        |
| 86        | 7                                                       | 1 %                                        | 97.00        |
| 87        | 5                                                       | 1 %                                        | 96.00        |
| 88        | 5                                                       | 1 %                                        | 95.00        |
| 89        | 6                                                       | 1 %                                        | 94.00        |
| 90        | 17                                                      | 3 %                                        | 93.00        |
| 91        | 16                                                      | 3 %                                        | 90.00        |
| 92        | 21                                                      | 4 %                                        | 87.00        |

Nel Diploma Supplement le statistiche vengono visualizzate:

se il titolo è stato conseguito nell'anno accademico uguale o minore del 2010, si è reso possibile visualizzarle aggregando il risultato nelle 5 fasce ECTS oppure a singola votazione attraverso il "Pannello di configurazione Diploma Supplement";

dal 2010 in poi il risultato dell'elaborazione viene visualizzato solo a singola votazione, il campo di scelta del pannello risulta non editabile.

Al termine dell'elaborazione è possibile, utilizzando i pulsanti Visualizza statistiche dei singoli esami o Visualizza statistiche dei voti di laurea, è possibile aprire la maschera di Gestione delle statistiche ECTS, Staff Data Engineering UNIBA – Applicativi e banche dati di Ateneo

visualizzando i dati appena calcolati. Se il numero di esami o laureati è superiore al minimo definito viene alzato il flag "Attendibile".

| ualizza siai  | tistici              | he per:                                                                                                   |                                                                  |                               |                                               |                         |             |
|---------------|----------------------|----------------------------------------------------------------------------------------------------|------------------------------------------------------------------|-------------------------------|-----------------------------------------------|-------------------------|-------------|
|               |                      | <ul> <li>Distribuzione stati</li> </ul>                                                                   | istica dei voti                                                  | dei singoli esa               | ami                                           |                         |             |
|               |                      | <ul> <li>Distribuzione stati</li> </ul>                                                                   | istica dei voti                                                  | di laurea                     |                                               |                         |             |
| rsi di studio | 0                    |                                                                                                    |                                                                  |                               |                                               |                         |             |
| Cold          |                      |                                                                                                    |                                                                  | Durate apart                  | Tine enlesis                                  | Intervolte statistics   | I           |
| 000           | stce                 | Descrizione                                                                                               | Anno accad.                                                      | Durata anni                   | Tipo calcolo                                  | intervano statistico    | Attendibile |
| C70           | tistic               | Descrizione                                                                                               | Anno accad.<br>2018                                              | 3                             | [Classe ministenali] •                        | 01/11/2015 - 31/10/2018 | Attendibil  |
| C70           | tistic               | Descrizione<br>ECONOMIA DELLE IMPRESE E DE<br>he per<br>O Distribuzione statis<br>O Distribuzione statis  | Anno accad.<br>2018<br>stica dei voti d<br>stica dei voti d      | lei singoli esar              | Tipo Cacolo<br>[Classis ministeriate] =<br>mi | 01/11/2015 - 31/10/2018 |             |
| sualizza stat | ntistic              | Descrizione<br>ECONOMIA DELLE IMPRESE E DE<br>he per.<br>O Distribuzione statis<br>O Distribuzione statis | Anno accad.<br>2018<br>stica dei voti d                          | lei singoli esar<br>li laurea | Tipo cacolo<br>[Classie ministeriate] =<br>mi | 01/11/2015 - 31/10/2018 | Attendibil  |
| sualizza stal | utistic<br>o<br>dice | Descrizione                                                                                               | Anno accad. 2018<br>2018<br>stica dei voti d<br>stica dei voti d | lei singoli esar<br>li laurea | Tipo calcolo                                  | 01/11/2015 - 31/10/2018 | Attendibile |

L'attendibilità delle Statistiche ECTS viene definita:

dal **Pannello di configurazione del Diploma Supplement** nel tab **Gestione statistiche ECTS** è possibile definire il numero minimo di esami e di laureati necessari per rendere la statistica attendibile, configurabile per tipo corso di studio.

| nello di configurazi | ione | Gestione statistiche ECTS               | Firma Digitale D   | S Firmatari VoL DS |                      |
|----------------------|------|-----------------------------------------|--------------------|--------------------|----------------------|
|                      | 1    | Fipologia corso <mark>d</mark> i studio |                    | Num. minimo esami  | Num. minimo laureati |
|                      | CORS | O DI LAUREA (ante DM509)                | )[                 | 20)                | [ 1]                 |
| L2                   | CORS | O DI LAUREA (TRIENNALE)                 |                    | 20)                | 1)                   |
| LC5                  | CORS | O DI LAUREA A CICLO UNICO               | DI 5 ANNI          | 20)                | 1                    |
| LC6                  | CORS | O DI LAUREA A CICLO UNICO               | DI 6 ANNI          | 20)                | 1                    |
| LM                   | CORS | O DI LAUREA MAGISTRALE                  | )(                 | 20)                | 1)                   |
| LM5                  | CORS | O DI LAUREA MAGISTRALE CIO              | clo Unico 5 anni 🛛 | 20)                | (1)                  |
| LM6                  | CORS | O DI LAUREA MAGISTRALE CIO              | clo Unico 6 anni ) | 20)                | 1                    |
| LS                   | CORS | O DI LAUREA SPECIALISTICA               | )(                 | 20                 | [ 1]                 |

In fase di generazione delle statistiche sarà pertanto attivato o meno il flag Attendibile se il campione statistico supererà o meno il numero minimo di esami o laureati definiti nel pannello.

Sempre nel pannello di configurazione del DS, è possibile indicare come si deve comportare il sistema qualora la statistica calcolata non risulti attendibile, utilizzando il menu a tendina Visualizzazione statistiche:

- Sempre (default): statistica stampata sempre, indipendentemente dalla sua attendibilità
- Solo se attendibili: statistiche stampate solo se attendibili
- Se non attendibile stampare messaggio

| collo di configuraziono - Costiona | statistisha ECTS   | Eirma Digitala DS                      | Eirmatari | Val DS                              |
|------------------------------------|--------------------|----------------------------------------|-----------|-------------------------------------|
| terio di configurazione Gestione   | statisticile LOTS  | T Inna Digitale DS                     | 1 Innatan | VOL DS                              |
| erale                              |                    |                                        |           |                                     |
|                                    |                    |                                        |           |                                     |
|                                    |                    |                                        |           |                                     |
|                                    |                    |                                        |           |                                     |
|                                    |                    |                                        |           |                                     |
| Lingue                             | E ITALI            | ANIA                                   |           |                                     |
| Changes in density linears         | 5 ITALI            |                                        |           |                                     |
| Stampa in doppia lingua            |                    | ESE                                    |           |                                     |
| Generale                           | Contraction of the | VII. 2000 1000 201 100                 |           |                                     |
| 🗹 Stampa frontespizio              | Stampa indic       | atore dignità di stam                  | pa        | Indicatore per menzione             |
| Stampa versione compatta           |                    |                                        |           |                                     |
| Stampa legenda (punto 4.3)         | Stampa conf        | g. titoli accesso (pun                 | to 3.3)   | Visualizza sede                     |
| Stampa codice AD                   | Stampa con         | dim. rid <mark>o</mark> tta del caratt | ere       | Stampa logo ateneo                  |
| Stampa numero pergamena            |                    |                                        |           | Stampa logo Europass                |
|                                    | 🔽 Stampa AD s      | ovrannumerarie (punt                   | o 6.1)    | Stampa nome ateneo                  |
|                                    | Stampa elen        | co UD per AD (punto                    | 4.3)      | Stampa logo come timbro             |
| Stampa note (punto 4.3)            | 🗹 Stampa UD r      | ic. carr. prec. (punto                 | 4.3)      |                                     |
| 🗌 Visualizza informazioni stage    | 🔲 Stampa lingu     | a insegnamento (pun                    | to 4.3)   | 🗌 Visualizza info. periodo mobilità |
| Tipologia di statistica            | Statistica ECTS    | a fasce                                | -         | Stampa postilla                     |
| Visualizzazione statistiche        | Sempre             |                                        | - I-      | Stampa numero di protocollo         |
| Stampa AD raggruppate              | AD padre e AD      | iqlie                                  | -         | ampa timbro digitale                |
| Scelta tipologia font              | Helvetica          |                                        | -         | Omissione firma (punto 7.2)         |
| Linea suddivisione capitoli        | Doppia riga        |                                        | -         | Stampa descrittori Dublino          |
| Sfondo tabella esami               | Sfondo standard    | 1                                      | -         | Stampa prova finale                 |
| Gestione firma (punto 7.2)         | Firme contesto     | DS                                     |           | 🕑 Stampa tesi                       |
| Visualizza CEU prova finale per    | corsi con inserime | nto prova finale                       |           | Stampa encomio                      |

Viene suggerito nel DD 389 che se il campione utilizzato non è statisticamente significativo, in particolar modo per i voti finali, di non elaborare (visualizzare) la tabella e di recuperare la frase: Dati non disponibili (nella versione inglese Data not available)

## PANNELLO DI CONFIGURAZIONE DS

Il pannello di configurazione del diploma supplement permette di visualizzare sulla stampa i dati più conformi alle proprie esigenze. La scelta può essere effettuata:

Operando nella maschera principale Pannello di Configurazione Diploma Supplement, configurazione che avrà valore per tutte gli studenti di default

| Lingue                                                                    |                                          |      |                                                    |
|---------------------------------------------------------------------------|------------------------------------------|------|----------------------------------------------------|
| Lingua                                                                    | 5) ITALIANA                              |      |                                                    |
| Stampa in doppia lingua                                                   | 1 INGLESE                                |      |                                                    |
| Generale                                                                  | <del></del>                              |      |                                                    |
| <ul> <li>Stampa frontespizio</li> <li>Stampa versione compatta</li> </ul> | Stampa indicatore dignità di stampa      |      | Indicatore per menzione                            |
| 🗹 Stampa legenda (punto 4.3)                                              | 🗹 Stampa config. titoli accesso (punto 3 | 3.3) | 🗹 Visualizza sede                                  |
| Stampa codice AD                                                          | Stampa con dim. ridotta del carattere    |      | Stampa logo ateneo                                 |
| Stampa numero pergamena                                                   |                                          |      | Stampa logo Europass                               |
|                                                                           | 🗹 Stampa AD sovrannumerarie (punto 6     | .1)  | Stampa nome ateneo                                 |
|                                                                           | Stampa elenco UD per AD (punto 4.3       | )    | Stampa logo come timbro                            |
| Stampa note (punto 4.3)                                                   | Stampa UD ric. carr. prec. (punto 4.3)   | )    |                                                    |
| U Visualizza informazioni stage                                           | Stampa lingua insegnamento (punto 4      | 1.3) | Visualizza info. periodo mobilità                  |
| Tipologia di statistica                                                   | Statistica ECTS a fasce                  | _    | Stampa postilla                                    |
| Visualizzazione statistiche                                               | Sempre                                   | -    | Stampa numero di protocollo                        |
| Scalta tipologia font                                                     | AD padre e AD tiglie                     |      | Stampa timbro digitale Omissiona firma (ounto 7.2) |
| Linea suddivisione capitoli                                               | Depris rise                              |      | Stampa descrittori Dublino                         |
| Sfondo tabella esami                                                      | Sfondo standard                          | ÷    | Stampa prova finale                                |
| Gestione firma (punto 7.2)                                                | Firme contesto DS                        |      | Stampa prova iniaic                                |
| Visualizza CELL prova finale per                                          | corsi con inserimento prova finale       |      | Stampa encomio                                     |
| Visualizza CFU prova finale per                                           | corsi senza inserimento prova finale     |      |                                                    |

Dalla maschera **Stampa certificati studente > Configurazione Diploma Supplement** e avrà valore solo per il singolo studente e per la singola stampa

| Matricola                                                                                                    | Codice Fiscale Nuov                                                                                                    | va Ricerca                            |
|----------------------------------------------------------------------------------------------------|----------------------------------------------------------------------------------------------------|---------------------------------------|
| Cognome                                                                                                    | Nome                                                                                                    | a Studenta                            |
| to Studente                                                                                                    |                                                                                                    |                                       |
| to Matricola                                                                                                    | Cittadinanza                                                                                                    | ote                                   |
| Tipo Corso                                                                                                    |                                                                                                    |                                       |
|                                                                                                    | Percerce di studio                                                                                                    |                                       |
|                                                                                                    |                                                                                                    |                                       |
| A.A.                                                                                                    | Ultima iscrizione: Anno Ipo Stato                                                                                                    |                                       |
| uazione tasse importo dovuto                                                                                                    | 0.00                                                                                                    |                                       |
|                                                                                                    |                                                                                                    |                                       |
| metri generali di stampa   Altri parametri   Avanz                                                                                                    | configurazione Diploma Supplement                                                                                                    |                                       |
|                                                                                                    |                                                                                                    |                                       |
| enerale                                                                                                    |                                                                                                    |                                       |
| enerale                                                                                                    |                                                                                                    |                                       |
| Lingue                                                                                                    |                                                                                                    |                                       |
| Lingue Lingua [                                                                                                    | 5) [ITALIANA                                                                                                    |                                       |
| Lingue<br>Lingua<br>Stampa in doppia lingua                                                                                                    | 5) ITALIANA<br>1) INGLESE                                                                                                    |                                       |
| Lingue<br>Lingua<br>Stampa in doppia lingua                                                                                                    | 5) ITALIANA<br>1) INGLESE                                                                                                    |                                       |
| Lingue Lingua (<br>Stampa in doppia lingua (<br>Generale Stampa frontespizio                                                                                                    |                                                                                                    | one                                   |
| Lingue<br>Lingua<br>Stampa in doppia lingua<br>Cenerale<br>Stampa frontespizio<br>Stampa versione compatta                                                                                                    | 5) [ITALIANA         1) [INGLESE         Stampa indicatore dignità di stampa                                                                                                    | one                                   |
| Lingue<br>Lingua<br>Stampa in doppia lingua<br>Cenerale<br>Stampa frontespizio<br>Stampa versione compatta<br>Stampa legenda (punto 4.3)                                                                                                    |                                                                                                    | one                                   |
| Lingue<br>Lingua<br>Stampa in doppia lingua<br>Cenerale<br>Stampa frontespizio<br>Stampa versione compatta<br>Stampa legenda (punto 4.3)<br>Stampa codice AD                                                                                               |                                                                                                    | one                                   |
| Lingue<br>Lingua<br>Stampa in doppia lingua<br>Cenerale<br>Stampa frontespizio<br>Stampa versione compatta<br>Stampa legenda (punto 4.3)<br>Stampa codice AD<br>Stampa numero pergamena                                                                    | 5       ITALIANA         1       INGLESE         Stampa indicatore dignità di stampa       Indicatore per menzio         Indicatore dignità di stampa       Indicatore per menzio         Stampa config. titoli accesso (punto 3.3)       Visualizza sede         Stampa con dim. ridotta del carattere       Stampa logo ateneo         Stampa logo Europa:       Stampa logo Europa:                                                                                                    | one<br>ss                             |
| Lingue<br>Lingua<br>Stampa in doppia lingua<br>Cenerale<br>Stampa frontespizio<br>Stampa versione compatta<br>Stampa legenda (punto 4.3)<br>Stampa codice AD<br>Stampa numero pergamena                                                                    | 5       ITALIANA         1       INGLESE         Stampa indicatore dignità di stampa       Indicatore per menzio         Stampa config. titoli accesso (punto 3.3)       Visualizza sede         Stampa con dim. ridotta del carattere       Stampa logo ateneo         Stampa AD sovrannumerarie (punto 6.1)       Stampa nome ateneo                                                                                                    | one<br>ss<br>o                        |
| Lingue<br>Lingua<br>Stampa in doppia lingua<br>Cenerale<br>Stampa frontespizio<br>Stampa versione compatta<br>Stampa legenda (punto 4.3)<br>Stampa codice AD<br>Stampa numero pergamena                                                                    | 5       ITALIANA         1       INGLESE         Stampa indicatore dignità di stampa       Indicatore per menzio         Stampa config. titoli accesso (punto 3.3)       Visualizza sede         Stampa con dim. ridotta del carattere       Stampa logo ateneo         Stampa AD sovrannumerarie (punto 6.1)       Stampa nome ateneo         Stampa elenco UD per AD (punto 4.3)       Stampa logo come tii                                                                                                    | one<br>ss<br>o<br>mbro                |
| Lingue<br>Lingua<br>Stampa in doppia lingua<br>Cenerale<br>Stampa frontespizio<br>Stampa versione compatta<br>Stampa legenda (punto 4.3)<br>Stampa numero pergamena<br>Stampa note (punto 4.3)                                                             | 5       ITALIANA         1       INGLESE         Stampa indicatore dignità di stampa       Indicatore per menzici         Visualizza sede       Indicatore dignità de l'arattere         Stampa config. titoli accesso (punto 3.3)       Visualizza sede         Stampa con dim. ridotta del carattere       Stampa logo ateneo         Stampa AD sovrannumerarie (punto 6.1)       Stampa nome atened         Stampa elenco UD per AD (punto 4.3)       Stampa logo come tin         Stampa UD ric. carr. prec. (punto 4.3)       Stampa logo come tin | one<br>ss<br>o<br>mbro                |
| Lingue<br>Lingua<br>Stampa in doppia lingua<br>Cenerale<br>Stampa frontespizio<br>Stampa versione compatta<br>Stampa legenda (punto 4.3)<br>Stampa numero pergamena<br>Stampa note (punto 4.3)<br>Visualizza informazioni stage                            | 5       ITALIANA         1       INGLESE         Stampa indicatore dignità di stampa       Indicatore per menzici         Stampa config. titoli accesso (punto 3.3)       Visualizza sede         Stampa con dim. ridotta del carattere       Stampa logo ateneo         Stampa AD sovrannumerarie (punto 6.1)       Stampa nome atened         Stampa elenco UD per AD (punto 4.3)       Stampa logo come tir         Stampa UD ric. carr. prec. (punto 4.3)       Visualizza info. períod                                                             | one<br>ss<br>o<br>mbro<br>do mobilità |
| Lingue<br>Lingua<br>Stampa in doppia lingua<br>Cenerale<br>Stampa frontespizio<br>Stampa versione compatta<br>Stampa legenda (punto 4.3)<br>Stampa numero pergamena<br>Stampa note (punto 4.3)<br>Visualizza informazioni stage<br>Tipologia di statistica | 5       ITALIANA         1       INGLESE         Stampa indicatore dignità di stampa       Indicatore per menzici         Stampa config. titoli accesso (punto 3.3)       Visualizza sede         Stampa con dim. ridotta del carattere       Stampa logo ateneo         Stampa AD sovrannumerarie (punto 6.1)       Stampa logo Europa:         Stampa elenco UD per AD (punto 4.3)       Stampa logo come tir         Stampa Ingua insegnamento (punto 4.3)       Visualizza info. períod         Statistica ECTS a fasce       V                     | one<br>ss<br>o<br>mbro<br>do mobilità |

|       | MENU                           | STAMPA                                                                                                    | RECUPERA | myseresci | CE<br>ACCODA | ELIMINA | RICERCA | RIC, AVAN. | SALVA |      | AVANTI | FINE | ſ |
|-------|--------------------------------|----------------------------------------------------------------------------------------------------|----------|-----------|--------------|---------|---------|------------|-------|------|--------|------|---|
| 11.00 | The second state of the second | CONTRACTOR OF A DESCRIPTION OF A DESCRIPTION OF A DESCRIP |          |           |              |         |         |            |       | <br> |        |      |   |

Riga: 1 di 1 - Col.: Sel

# Gli otto punti del DS

# Il frontespizio

Il frontespizio, abilitabile tramite l'apposito indicatore nel pannello di configurazione, è stampato come pagina introduttiva del documento nelle lingue scelte per la stampa; contiene una breve descrizione dei dati anagrafici dello studente, la descrizione del corso e un indice sintetico di usabilità del certificato.

| UNIVERSITÀ<br>DEGLI STUDI DI BARI<br>ALDO MORO        | europass.                                                                                  |
|-------------------------------------------------------|--------------------------------------------------------------------------------------------|
| Supplemento al diploma                                |                                                                                            |
| CORSO DI LAUREA (TRIENNALE) in SCIENZE E TECNOL       | LOGIE ALIMENTARI (D.M.270/04)                                                              |
| rilasciato a Tizinto Folimento                        |                                                                                            |
| nata a Ostuni (BR) - (ITALIA)                         |                                                                                            |
| il 15/57/4000                                         |                                                                                            |
| Diploma supplement                                    |                                                                                            |
| FOOD SCIENCE AND TECHNOLOGY                           |                                                                                            |
| Issued to Training Fruittento                         |                                                                                            |
| born in Getern (BR) - (Italy)                         |                                                                                            |
| on 15/07/1009                                         |                                                                                            |
| Supplemento al diploma<br>Versione italiana da pag. 2 |                                                                                            |
| Diploma supplement<br>English version from page 14    |                                                                                            |
|                                                       | Supplemento al Diploma rilasciato il 27/03/2024<br>Diploma Supplement issued on 27/03/2024 |

Prot. N.: 20232702357; Mod. C\_DS\_C; Matr: 701202

## Punto 1 – Dati Anagrafici

Nel punto 1 vengono visualizzati i dati anagrafici dello studente e vengono recuperate dalla maschera **Persone**. Non è richiesta nessuna traduzione.

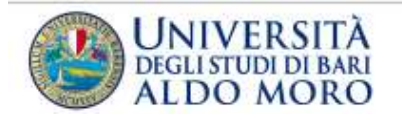

| -03 | europass |
|-----|----------|
|-----|----------|

## **Supplemento al Diploma**

#### Premessa

Obiettivo del Supplemento al Diploma è fornire dati indipendenti atti a migliorare la 'trasparenza' internazionale dei titoli (diplomi, lauree, certificati ecc.), e consentirne un equo riconoscimento accademico e professionale. Il supplemento intende offrire una descrizione della natura, del livello, del contesto, del contenuto e dello status degli studi effettuati dal detentore del titolo originale al quale è allegato. Esso esclude ogni valutazione discrezionale, dichiarazione di equivalenza o suggerimenti relativi al riconoscimento. Il Supplemento al Diploma è stato sviluppato dalla Commissione Europea, dal Consiglio d'Europa e dall' UNESCO.

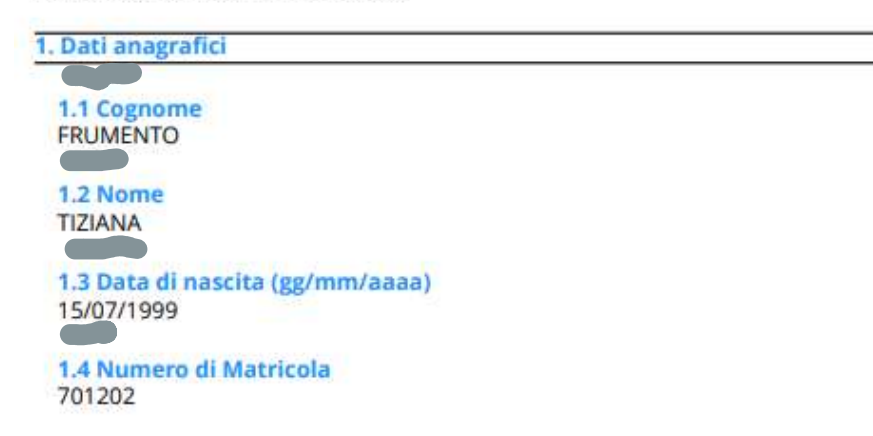

## Punto 2 - Informazioni sul titolo di studio

| 2. Informazioni sul titolo di studio                                                                                                    |              |
|----------------------------------------------------------------------------------------------------|--------------|
| 2.1 Titolo di studio rilasciato e qualifica accademica (nella lingua originale) :<br>LAUREA IN SCIENZE E TECNOLOGIE ALIMENTARI<br>Dottoressa |              |
| 2.2 Classe e area disciplinare                                                                                                    |              |
| Scienze e tecnologie alimentari - L-26                                                                                                    |              |
| Codice ISCED: 0811                                                                                                    |              |
| 2.3 Nome e tipologia dell'Università che rilascia il titolo di studio :                                                                      |              |
| Università Cestale                                                                                                    |              |
| Sede: P.zza Umberto I. 1 Palazzo Ateneo BARI                                                                                                 |              |
|                                                                                                    |              |
| 2.4 Nome e tipologia dell'Università che gestisce gli studi, se diversa dalla precedent<br>lingua 2.3 originale) :                           | e (nella     |
| Come al punto 2.3                                                                                                    |              |
| 2.5 Lingua/e di insegnamento e di verifica del profitto :<br>ITALIANO                                                                        |              |
| 3. Informazioni sul livello e la durata del corso di studio                                                                                  |              |
|                                                                                                    |              |
| Prot. N.: 20232702357; Mod. C_DS_C; Matr. 701202                                                                                             |              |
|                                                                                                    | Pag. 2 di 22 |

# 2.1 Titolo di studio rilasciato e qualifica accademica (nella lingua originale)

Si visualizzano le seguenti informazioni:

Titolo di studio rilasciato – maschera: **Corsi di Studio** > **Caratteristiche caratteristica SDR**: Descrizione titolo di studio rilasciato.

| lorso di studio             | C76                                                                                                    | INTERNATION | NAL ECONOMICS AND BUSINESS MANAGEMENT - ECONO |
|-----------------------------|----------------------------------------------------------------------------------------------------|-------------|-----------------------------------------------|
| atteristiche                |                                                                                                    |             | Descrizione pubblica                          |
| Descr                       | rizione interna                                                                                                    | Sist.       | Titolo di studio rilasciato                   |
| Descriptione Misfa di Juliu | the riter state.                                                                                                    |             |                                               |
| Descrittione requisits per  | r II conseguimento del titolo.                                                                                                    | (23         |                                               |
| Descrizione delle eventu    | vali prove di ammissione al cors                                                                                                    | 150         | Utilizzo carattaristicha                      |
| Descrizione delle inform    | azioni aggiuntive per Corso di S                                                                                                    | 14°         | othizzo caratteristiche                       |
| Lingua/e ufficiail di inseg | gnamento e di accertamento del                                                                                                    | 100         | Utilizzo Sel. Ordine                          |
| Riferimenti normativi per   | r pergamena di laurea                                                                                                    | 1.07        | Diploma supplement 7                          |
| Testo per le Tasse per la   | ntero CdS                                                                                                    | let!        | WEB (ECTS) 6                                  |
| Testo per le Date e Scad    | denze per intero CdS                                                                                                    | 192         | OFF.F                                         |
| Postilla del Diploma Sur    | pplement                                                                                                    | (97)        | Guida studente                                |
| Definizione numero posi     | li per corso ad accesso riservate                                                                                                    | 1071        | Pergamena di laurea                           |
|                             |                                                                                                    |             | Firma distinta di pagamente                   |
|                             |                                                                                                    |             | Certificati                                   |
|                             |                                                                                                    |             |                                               |
|                             |                                                                                                    |             |                                               |
|                             |                                                                                                    |             |                                               |
| ti carattenstiche           | DIVERSION IN THE REAL PROPERTY OF THE REAL PROPERTY OF THE REAL PROPERTY |             |                                               |

Staff Data Engineering UNIBA – Applicativi e banche dati di Ateneo

#### Qualifica accademica - maschera: Tipi Titoli Italiani

Come da decreto i titoli e le qualifiche accademiche non si traducono ma restano nella lingua italiana anche nella stampa in inglese.

|                                         | esse3 - Al                          | esse3 - AMBIENTE DI TEST - Tipi Titoli Italiani<br>AMBIENTE DI TEST - 24.03.03.00 - 5 |  |  |  |  |  |  |
|-----------------------------------------|-------------------------------------|---------------------------------------------------------------------------------------|--|--|--|--|--|--|
| e Finestre Aiuto                        | AMBIENT                             |                                                                                       |  |  |  |  |  |  |
| Codice L2                               | Descrizione Laurea di Primo Livello |                                                                                       |  |  |  |  |  |  |
| Livello 1 Ante riforma                  | Codice MIUR 🛐 🔲 Laurea Trienna      | ile (DM 509/99)                                                                       |  |  |  |  |  |  |
|                                         |                                     | - Qualifica accademica rilasciata dal titolo                                          |  |  |  |  |  |  |
| Stato studente con titolo conseguito    | Laureato                            | Maschio Dottore                                                                       |  |  |  |  |  |  |
| Stato studente con titolo in ipotesi    | Laureando                           | Femmina Dottoressa                                                                    |  |  |  |  |  |  |
| Descrizione tipo titolo per certificati | Laurea di Primo Livello             |                                                                                       |  |  |  |  |  |  |
| Comporta certificazione informatica     | Comporta certificazione linguistica | itolo universitario 🛛 🚽 🛛 Gestibile da web 🗹                                          |  |  |  |  |  |  |
| Conseguibile presso struttura           | Conseguibile presso ateneo C        | Consequibile in un corso di studio 🥑 Vis. CV 🗹                                        |  |  |  |  |  |  |
| Certificazione Open Badge               |                                     | conce esterno Open Badge                                                              |  |  |  |  |  |  |

#### Gestione Titoli in mobilità internazionale

Viene visualizzata l'eventuale presenza di un Titolo Congiunto valutando il profilo 'JD-Joint Degree' e ambito 'CONDLAU' e/o Doppio Titolo profilo 'DD-Double Degree' e ambito 'DOPLAU' in ambito di mobilità internazionale.

| 2.1 Titolo di studio ri | lasciato e qualifica accademica (nella lingua original) | • (a |
|-------------------------|---------------------------------------------------------|------|
| Laurea Magistrale in L  | ocal Development                                        | ·/ · |
| Titolo congiunto in PR  | OGRAMMA ERASMUS MUN 1                                   |      |

## 2.2 Classe e area disciplinare

#### Codice e descrizione classe - maschera: Classi Ministeriali e di Ateneo

Le descrizioni e i codici delle classi ministeriali sono presenti in ESSE3 importando il dato direttamente dal MIUR anche nella versione in lingua inglese e pertanto l'Ateneo non dovrebbe avere la necessità di modificare autonomamente tali informazioni.

| î    |                     |        | esse3 - AMBIENTE DI TEST - Classi Ministeriali e di Ateneo |   |
|------|---------------------|--------|------------------------------------------------------------|---|
| File | Finestre Aiuto      |        | AMBIENTE DI TEST - 24.03.03.00 - 5                         |   |
|      | Codice Classe MIUR  | LM-55  | Classe delle lauree magistrali in Scienze cognitive        |   |
|      | Codice Tipo Corso   | LM     | CORSO DI LAUREA MAGISTRALE Normativa DM270 Durata Anni 2   | _ |
|      | Valore Min. Crediti | 120    | Codice per ANS-55 Scienze cognitive                        |   |
|      | Area di Classe      | L-UMAN | Area Umanistica                                            |   |

Codice ISCED - maschera: Classi MIUR colonna Isced\_f\_3

Con il DD n. 389 è stato aggiunto al 2.2 il codice **ISCED** corrispondente alla classe. Per la correlazione Classi/Codici ISCED vedere la tabella allegata (allegato 2 appendice I) al Decreto.

|               |                                              |     |                     | esse        | 3 - AMBII | ENTE DI T | EST - Cla | ssi MIUR                         |                 |
|---------------|----------------------------------------------|-----|---------------------|-------------|-----------|-----------|-----------|----------------------------------|-----------------|
| Finestre Aiut | 0                                            |     |                     | AMBIE       | NTE DI    | TEST -    | 24.03.0   | 3.00 - 5                         | Ĩ               |
| Codice        | Descrizione                                  |     | Area classe         | Tipo classe | lsced_f_1 | lsced_f_2 | lsced_f_3 | Des. Grp. Disc.                  | Stato carica    |
| LM-31         | Ingegneria gestionale                        | 2   | STEM                | MS          | 07        | 071       | 0719      | Ingegneria industriale e dell'in | Codice e des. c |
| LM-32         | Ingegneria informatica                       | 2   | STEM                | MS          | 07        | 071       | 0714      | Ingegneria industriale e dell'in | Codice e des. ( |
| LM-33         | Ingegneria meccanica                         | 2   | STEM                | MS          | 07        | 071       | 0715      | Ingegneria industriale e dell'in | Codice e des. ( |
| LM-34         | Ingegneria navale                            | 2   | STEM                | MS          | 07        | 071       | 0716      | Ingegneria industriale e dell'in | Codice e des. ( |
| LM-35         | Ingegneria per l'ambiente e il territorio    | 2   | STEM                | MS          | 07        | 073       | 0732      | Architettura e Ingegneria civile | Codice e des. ( |
| LM-35 R       | Ingegneria per l'ambiente e il territorio    | 2   | STEM                | MS          | 07        | 078       | 0732      | Architettura e Ingegneria civile | Codice e des. ( |
| LM-36         | Lingue e letterature dell'Africa e dell'Asia | 4   | Artistica, Letterar | MS          | 02        | 023       | 0231      | Linguistico                      | Codice e des. ( |
| LM-36 R       | Lingue e letterature dell'Africa e dell'Asia | 4   | Artistica, Letterar | MS          | 02        | 023       | 0231      | Linguistico                      | Codice e des. ( |
| LM-37         | Lingue e letterature moderne europee e       | 4   | Artistica, Letterar | MS          | 02        | 023       | 0231      | Linguistico                      | Codice e des. c |
| LM-37 R       | Lingue e letterature moderne europee e       | 4   | Artistica, Letterar | MS          | 02        | 023       | 0231      | Linguistico                      | Codice e des. ( |
| LM-37.        | Lingue e letterature moderne europee e       | 4   | Artistica, Letterar | MS          | 02        | 023       | 0231      | Linguistico                      | Codice e des. ( |
| LM-38         | Lingue moderne per la comunicazione          | 4   | Artistica, Letterar | MS          | 02        | 023       | 0231      | Linguistico                      | Codice e des. ( |
| C             | S                                            | (C. |                     | [           | 10        |           | 1         | Co                               |                 |

## 2.3 Nome e tipologia dell'Università che rilascia il titolo di studio

Denominazione Ateneo, città e sede - maschera: Atenei

**Tipologia** – maschera: **Atenei** > blocco **Caratteristiche** > caratteristica SDR: **Tipologia dell'istituzione che** rilascia il titolo di studio tipologia: statali, non statali legalmente riconosciute, telematiche.

|             |                  |                    |                       |            |         | esse3 - A      | MBIENTE D     | I TEST - Ge      | stione Carat  | tteristiche SI    | DR            |                      |        |   |
|-------------|------------------|--------------------|-----------------------|------------|---------|----------------|---------------|------------------|---------------|-------------------|---------------|----------------------|--------|---|
| le Finest   | re Aiuto         |                    |                       |            |         | AM             | BIENTE D      | I TEST -         | 24.03.03.     | 00 - 5            |               |                      |        |   |
| - Struttura | Didattica Re     | esponsabile        | -                     |            |         |                |               |                  |               |                   |               |                      |        |   |
|             | -                |                    |                       |            |         |                |               |                  |               |                   |               |                      |        |   |
| Tipo SL     | DR ATE           |                    |                       |            |         |                |               |                  |               |                   |               |                      |        |   |
| Ateneo      |                  |                    | 7                     | 0002       | Unive   | ersità degli S | tudi di BARI. | Aldo Moro -      | TEST          |                   |               |                      |        |   |
|             |                  |                    |                       |            |         |                |               |                  |               |                   |               |                      |        |   |
| - Caratteri | stiche —         |                    |                       |            |         |                | Doparia       |                  | 2             |                   |               |                      |        |   |
|             |                  | Descrizione        | interna               | S          | Sist.   |                | Descriz       |                  | a             |                   |               | _                    |        |   |
| Te          | esto per le Dat  | e e Scadenze       | ner Intero Atenec     |            | 9       |                | Tipolo        | gia dell¿istil   | uzione che    | rilascia il titol | lo di studio: |                      |        |   |
|             | pologia della i  | stituzione che r   | rilascia il titolo di | studio tip |         |                | Statan        | , non statan     | legalmente    | nconosciule,      |               |                      |        |   |
| D           | escrizione dei   | documenti orig     | ginali di riferimer   | nto.       | ~       |                |               |                  |               |                   |               |                      |        |   |
| D           | escrizione di a  | ltre fonti di info | ormazioni.            |            | 1       |                | - Utiliz      | zo caratteris    | tiche         |                   |               |                      |        |   |
| Li          | ngua/e ufficial  | i di insegname     | ento e di accertar    | mento del  | 8       |                |               | Utilizzo         | )             | Sel. Ordir        | ne 📕          |                      |        |   |
| N           | ome dell¿istitu  | izione che ges     | tisce gli studi se    | diversa c  | 4       |                | Diplo         | ma supple        | unt           |                   | 5             |                      |        |   |
| P           | ostilla del Dipl | oma Supplem        | ent                   | 9          |         |                | WEB           | (ECTS)           | iploma supple | ement             |               |                      |        |   |
|             |                  |                    |                       |            |         |                | OFF.          | F.               |               |                   |               |                      |        |   |
|             |                  |                    |                       |            |         |                | Guid          | a studente       |               |                   |               |                      |        |   |
|             |                  |                    |                       |            |         |                | Perg          | amena di laur    | ea            |                   |               |                      |        |   |
|             |                  |                    |                       |            |         |                | Firm          | a distinta di pa | igamento      |                   | _             |                      |        |   |
|             |                  |                    |                       |            |         |                | Certi         | ficati           |               |                   |               |                      |        |   |
|             |                  |                    |                       |            |         |                |               |                  |               |                   |               |                      |        |   |
|             |                  |                    |                       |            |         |                |               |                  |               |                   |               |                      |        |   |
|             |                  |                    |                       |            |         |                |               |                  |               |                   |               |                      |        |   |
| Testi car   | atteristiche     |                    |                       |            |         |                |               |                  |               |                   |               |                      |        |   |
| Da          | ta Inizio -      | Data Fine          | _                     |            | Statale |                |               |                  |               |                   |               |                      |        |   |
| 01/1        | 1/1900           | 00/00/0000         |                       |            |         |                |               |                  |               |                   |               | <b>*</b>             |        |   |
|             |                  |                    |                       |            |         |                |               |                  |               |                   | Crt.          | 30993/ 3             | 1000   |   |
|             |                  |                    |                       |            |         |                |               |                  |               |                   |               |                      |        |   |
|             |                  |                    |                       |            |         |                |               |                  |               |                   |               |                      |        |   |
|             |                  |                    |                       |            |         |                |               |                  |               |                   |               | Copia                | Testo  |   |
|             |                  |                    |                       |            |         |                |               |                  |               |                   |               | Copia                |        |   |
|             |                  |                    |                       |            |         |                |               |                  |               |                   |               | Pulisci 1            | Testo  |   |
|             |                  |                    |                       |            | 242     |                |               |                  |               |                   |               | 1 and a state of the |        |   |
|             | a                |                    |                       |            |         |                |               |                  |               |                   |               |                      |        |   |
| A           | 8                | \$                 | =+                    | ÇE         | 6       | Q              | ٥             |                  |               |                   |               | M                    | Ð      |   |
| MENU        | STÁMPA           | RECUPERA           | INSERISCI             | ACCODA     | ELIMINA | RICERCA        | RIC. AVAN.    | SALVA            | INIZIO        | INDIETRO          | AVANTI        | FINE                 | CHIUDI | 1 |

Riga: 2 di 7 - Col.: Descrizione interna

Staff Data Engineering UNIBA – Applicativi e banche dati di Ateneo

#### Gestione Titoli in mobilità internazionale

Verrà visualizzata la descrizione dell'Ateneo di destinazione valutando:

**Titolo Congiunto** valutando il profilo "JD-Joint Degree" e ambito "CONDLAU" e la partecipazione ad un programma di mobilità in uscita MOBINT\_OUT

**Doppia Laura** valutando il profilo "DD-Double Degree" e ambito "DOPLAU" e la partecipazione ad un programma di mobilità in uscita MOBINT\_OUT

# 2.4 Nome e tipologia dell'Università che rilascia il titolo di studi, se diversa dalla precedente

Da compilare solo se l'istituzione è diversa da quella del 2.3

maschera: Atenei > blocco Caratteristiche > caratteristica SDR: Nome dell'istituzione che gestisce gli studi se diversa dalla precedente.

## 2.5 Lingua/e di insegnamento di verifica del profitto

Caratteristica SDR: Lingua/e ufficiali di insegnamento e di accertamento della preparazione.

Tale informazione può essere inserita a livello di **ateneo**, a livello di **corso di studio**, a livello di **ordinamento**, a livello di **percorso** di studio. Nel caso in cui l'informazione non sia presente a livello di percorso si visualizzerà a livello di ordinamento, altrimenti a livello di corso di studio, altrimenti comparirà quella inserita a livello di ateneo.

## Punto 3 - Informazioni sul livello e la durata del corso di studio

3. Informazioni sul livello e la durata del corso di studio

#### 3.1 Livello del titolo di studio

1° ciclo QF-EHEA /6° LIVELLO EQF

#### 3.2 Durata ufficiale del corso di studio in crediti e/o anni

180 CFU/ECTS - Tre anni a tempo pieno

#### 3.3 Requisiti di accesso

Titolo di studio di I ciclo (6 Livello EQF) o titolo comparabile [Diploma Universitario] (ammissione) oppure

Titolo di studio di Il ciclo e a ciclo unico (7 livello EQF) o titolo comparabile [Laurea Vecchio Ordinamento] (ammissione)

oppure

Titolo di studio di I ciclo (6 Livello EQF) o titolo comparabile [Laurea di Primo Livello] (ammissione) oppure

Titolo di studio di I ciclo (6 Livello EQF) o titolo comparabile [Titolo straniero] (ammissione e immatricolazione)

oppure

Diploma italiano di scuola secondaria superiore o altro titolo di studio comparabile conseguito all'estero (livello 4 EQF)[Titolo di Scuola Superiore] (ammissione e immatricolazione)

ACCESSO LIBERO CON OBBLIGO DI SVOLGIMENTO PROVA VALUTAZIONE DELLE CONOSCENZE DI BASE

#### 3. Information on the level and duration of the qualification

#### 3.1 Level of qualification

1 ° cycle QF-EHEA /6° Level EQF

#### 3.2 Official duration of the programme in credits and/or years 180 CFU/ECTS - Three full time years

#### 3.3 Access requirement(s)

First cycle degree (level 6 EQF) or comparable qualification[University Degree (Diploma Universitario)] (admission)

or

Second cycle and single-cycle degree (level 7 EQF) or comparable qualification [Degree] (admission) or

First cycle degree (level 6 EQF) or comparable qualification[Bachelor degree] (admission) or

First cycle degree (level 6 EQF) or comparable qualification[Foreign degree] (admission and enrolment)

or

Italian secondary school leaving qualification or other comparable foreign qualification (level 4 EQF) [Secondary school diploma] (admission and enrolment)

Free Admissions. Students have to attend a basic knowledge test

## 3.1 Livello del titolo di studio

#### Maschera: Tipi Corsi di Studio

Le informazioni relative al livello del corso di studio sono recuperate dalla maschera **Tipi corsi di studio** popolata in automatico dal sistema.

| ipo corso        | L2       | CORSO DI LAUREA (TRIENNALE) |                                    |
|------------------|----------|-----------------------------|------------------------------------|
| Durata           | 3        | Anni 🔹 Ante riforma 🗍       | Normativa                          |
| l'ipo titolo     | L2       | Livello 1                   |                                    |
| Val. min. CFU    | 180      | Numero massimo esami 20     | Numero massimo CFU riconosciuti 60 |
| Codici           |          | 2                           | Copia borse                        |
| Cod. MIUR tipo I | laurea [ | Cod. MIUR tipo corso        | Attivazione copia borse di studio  |
| Codice almalau   | rea L    | Codice CSA LT               | Copia solo borse di studio attive  |
|                  |          |                             | Lingua INGLESE                     |
|                  |          |                             | C Descrizioni                      |
|                  |          |                             | -                                  |

## 3.2 Durata del corso di studio in crediti e/o anni

Maschera: Ordinamenti corso/Cicli Dottorato > campo > Durata del corso

Le informazioni relative alla durata del corso di studio sono recuperate dalla maschera **Ordinamenti** corso/Cicli Dottorato popolata in automatico dal sistema; inoltre se valorizzato viene riportato il Valore minimo dei CFU; se il campo Valore minimo della maschera **Percorsi di studio** non è valorizzato verrà recuperato il valore minimo della maschera **Ordinamenti corso/Cicli Dottorato**, altrimenti il valore minimo della maschera **Tipi corso**.

| 3                    | esse3 - AMBIENTE DI TEST - Ordinamenti di corso/Cicli di dottorato                         |
|----------------------|--------------------------------------------------------------------------------------------|
| ile Finestre Aiuto   | AMBIENTE DI TEST - 24.03.03.00 - 5                                                         |
|                      |                                                                                            |
| Corso di Studio      | 8004 SCIENZE E TECNOLOGIE ALIMENTARI (D.M.270/04) Note 📝                                   |
| Ante riforma         | Settori senza discipline collegate 🗹 Tipo corso LM                                         |
| Ord. corso di studio | 8004-20 SCIENZE E TECNOLOGIE ALIMENTARI (D.M.270/04)                                       |
| Anno ordinamento     | 2020 Durata del corso Anni 👻 2 Stampa cert web 🗹 AA Cessazione                             |
| Valore minimo        | 120         Causale attivazione         Ore CFU         Data variazione         07/07/2020 |
| Stato                | A Attivo Anno Scelta PDS 0 Abilitazione V                                                  |
| Passaggio di corso   | Permetti Immatricolazione     Ordinamento con percorsi di studio                           |
| Codice esterno       |                                                                                            |

## 3.3 Requisiti di accesso

Questo punto è composto da uno schema che contiene le impostazioni relative ai titoli di accesso ai fini dell'immatricolazione e da una parte testuale definita a livello di Ordinamenti di corso di studio. La stampa della parte relativa alla configurazione dei titoli di accesso è visualizzata se è abilitato da pannello di configurazione il flg: Stampa config. Titoli di accesso (punto 3.3).

#### Maschera: Titoli di accesso

Maschera: Ordinamenti corso/Cicli Dottorato > Caratteristica SDR: Descrizione delle eventuali prove di ammissione al corso di studio.

#### Maschera: Titoli di accesso

| amento Cor          | rso di Studio            |                    |                   |                 |            |                                  |               |               |                             |                | . 1 9                     |                           |                            |                 |       |
|---------------------|--------------------------|--------------------|-------------------|-----------------|------------|----------------------------------|---------------|---------------|-----------------------------|----------------|---------------------------|---------------------------|----------------------------|-----------------|-------|
| Ord. Corso          | di Studio C76-15         | 2015 NTE           | ANATIONAL ECONOM  | ICS AND BUSINES | SS MANAG   | El Cod. Tipo Co                  | rso           | LM            | 1                           |                |                           | Cop                       | a da <u>a</u> itra         | configuraz      | tione |
| Pro                 | menza lituk di accesao a | ivelo di perco     | no di studio 🛄    |                 |            |                                  |               |               |                             |                |                           | St                        | ampa <u>T</u> ito          | li di acces     | 50    |
| itoli e dettaç      | plio                     |                    |                   | Combi           | nazioni Ti | pi e Tipo Titolo                 | e             |               |                             |                |                           |                           |                            |                 |       |
| Tipo                | Descrizione              | Vote D<br>min. pro | i Anno<br>w integ |                 | Comb       | Descrizione                      | Vinc.<br>amm. | Vinc.<br>imm. | Vino.<br>sbbrev.<br>camiera | Vinc.<br>equip | Vinc.<br>conseg<br>titolo | Rich.<br>certif.<br>esami | Rich.<br>certif.<br>perco. | Rich.<br>da Web |       |
| L1<br>L2            | Laures di Primo Livello  |                    |                   | •               |            | 1 L1 + T35<br>2 <b>L3 4 T</b> 55 | SS            | 55            | 33                          | SS             | N                         | N                         | 2                          | <u>s</u>        |       |
|                     |                          |                    |                   |                 | Nota       |                                  |               |               |                             |                |                           |                           |                            | 2               | 0     |
| Dettaglio<br>Titolo | Descrizione              | Voto               |                   | 1.0             | Tipo tito  | la .                             | 1             | Descrizion    | ne                          |                | Stat                      | o richiesto               |                            |                 |       |
|                     |                          |                    |                   | •               | L2         | Laurea di Pr                     | imo Livel     | llo           |                             |                | 0                         | Conseguito                |                            |                 |       |
|                     |                          |                    |                   |                 | TSS        | Titolo di Sci                    | Jole Supe     | eriore        |                             |                | IC III                    | Conseguito                |                            |                 |       |

Maschera: Ordinamenti corso/Cicli Dottorato > Caratteristica SDR: Descrizione delle eventuali prove di ammissione al corso di studio.

| -> | Data Inizio         -         Data Fine           01/10/2015         00/00/0000                                       | Non previsto |                                                    | Crt. [30988]/ [31000] |
|----|----------------------------------------------------------------------------------------------------|--------------|----------------------------------------------------|-----------------------|
| -  | Consultazione con organizzazioni rappresentative della r                                                              |              |                                                    |                       |
|    | Competenze associate alla funzione.<br>Sintesi della relazione tecnica del nucleo di valutazione.                     | 2            | Certificati                                        | 3                     |
| +  | Descrittori di Dublino: I - Conoscenza e capacità di comp<br>Descrittorie della eventuali prove di ammissione al cors | N            | Pergamena di laurea<br>Firma distinta di pagamento |                       |

## Punto 4 - Informazioni sul curriculum e sui risultati conseguiti

| Informazioni sul curriculum e sui risulti                                                                                                    | ati conseguiti                                                   |                                            |                    |                |
|----------------------------------------------------------------------------------------------------|------------------------------------------------------------------|--------------------------------------------|--------------------|----------------|
| 4.1 Modalità di studio:<br>2018 Tempo parziale - Convenzionale<br>2017 Tempo pieno - Convenzionale<br>Lezione, Stage Esterno                                                                                                    |                                                                  |                                            |                    |                |
| 4.2 Risultati di apprendimento del cors                                                                                                    | o di studio                                                      |                                            |                    |                |
| 3 Curriculum con crediti e voti                                                                                                    |                                                                  |                                            |                    |                |
| Attività formative                                                                                                    | CFU/ECTS                                                         | Voto                                       | Data               | Riconoscimento |
|                                                                                                    |                                                                  |                                            |                    |                |
| FILOSOFIA E TEORIA DEI LINGUAGGI                                                                                                    | 7                                                                | 28                                         | 10/01/2012         |                |
| FILOSOFIA E TEORIA DEI LINGUAGGI<br>Information on the programme complet<br>4.1 Mode of study:<br>2018 Part time - Agreed<br>2017 Full time - Agreed<br>External internship, Lecture                                                                                                    | 7<br>ed and results o                                            | 28<br>btained                              | 10/01/2012         |                |
| FILOSOFIA E TEORIA DEI LINGUAGGI<br>Information on the programme complet<br>4.1 Mode of study:<br>2018 Part time - Agreed<br>2017 Full time - Agreed<br>External internship, Lecture<br>4.2 Programme learning outcomes                                                                      | 7<br>ed and results o                                            | 28<br>btained                              | 10/01/2012         |                |
| FILOSOFIA E TEORIA DEI LINGUAGGI<br>Information on the programme complet<br>4.1 Mode of study:<br>2018 Part time - Agreed<br>2017 Full time - Agreed<br>External internship, Lecture<br>4.2 Programme learning outcomes<br>Programme details, individual credits g                           | 7<br>ed and results o<br>sained and grade                        | 28<br>btained<br>s/marks obtained          | 10/01/2012         |                |
| FILOSOFIA E TEORIA DEI LINGUAGGI<br>Information on the programme complet<br>4.1 Mode of study:<br>2018 Part time - Agreed<br>2017 Full time - Agreed<br>External internship, Lecture<br>4.2 Programme learning outcomes<br>Programme details, individual credits o<br>Educational activities | 7<br>ed and results o<br>sained and grade<br>CFU/ECTS<br>Credits | 28<br>btained<br>s/marks obtained<br>Grade | 10/01/2012<br>Date | Recognition    |

## 4.1 Modalità di studio

In questo punto viene visualizzata la modalità di frequenza e del tipo di didattica in base al valore del flag di Part-time e del valore del campo Tipo did. indicato sulle iscrizioni dello studente

Maschera: Iscrizioni > flag: Part-time > campo: Tipo did.

#### Adeguamenti apportati in seguito al DD n. 389

Aggiunta la visualizzazione del **Tipo Credito** associato alle unità didattiche presenti nella maschera **Libretto** studente campo **TA** 

|             |       |       |        | manla  |              |              |                | curl on    | I may lowed up   | can Louran I      | Date Free L | Cite 43 1  |          |
|-------------|-------|-------|--------|--------|--------------|--------------|----------------|------------|------------------|-------------------|-------------|------------|----------|
| Freq        | /Voto | Prove | UD/Seg | imenti | Altre info   | Convalide    | Propedeuticità | Partizione | Storico Operazio | ni Raggr. per med | ia Cla Ab   | AD esterne | Tirocini |
|             | 1     | 4800  | 3750   | NTERN  | TIONAL FINAN | ICIAL MARKET | 18             | - 5        | 30,00 21/02/2    | 019 2017 6,00     | P           | ]          |          |
|             | 1     | 4900  | 3745 1 | NTERNA | TIONAL ECON  | IOMICS       |                | <u> </u>   | 30,00 30/01/2    | 018 2017 9,00     |             | ]          |          |
| <b>&gt;</b> | 1     | 4500  | 3746 1 | NTERNA | TIONAL ECON  | IOMIC POLICY |                | - S        | 30,00 26/06/2    | 018 2017 9,00     | P           | ]          |          |
| 1000        | 3     | 4800  | 3749   | GROUP  | ACCOUNTING   | AND PERFOR   | MANCE          | - S        | 24,00 05/02/2    | 018 2017 9,00     |             |            |          |

La traduzione della descrizione del **Tipo Credito** si effettua dalla maschera **Tipi Crediti** entrando nel **mappamondo** 

## 4.2 Risultati di apprendimento del corso di studio

Staff Data Engineering UNIBA – Applicativi e banche dati di Ateneo

In questo punto vengono visualizzati i risultati di apprendimento del corso di studio. Le informazioni sono composte da indicazioni testuali presenti nei campi di 6 caratteristiche SDR.

Se non sono presenti a livello di Regolamento vengono recuperati i contenuti a livello di Ordinamento.

#### Maschera: Gestione caratteristiche SDR > tipo SDR: REG oppure Tipo SDR:ORC

Le sei caratteristiche visualizzate sono:

- 1. Descrizione obiettivi formatici specifici
- 2. Descrittori di Dublino I: Conoscenza e capacità di comprensione
- 3. Descrittori di Dublino: II Capacità di applicare conoscenza e comprensione
- 4. Descrittori di Dublino: III Autonomia di giudizio
- 5. Descrittori di Dublino: IV Abilità comunicative
- 6. Descrittori di Dublino: V Capacità di apprendimento

### 4.3 Curriculum con crediti e voto

In questo punto vengono visualizzate le informazioni delle attività formative sostenute dallo studente:

- Codice dell'attività (se configurato da pannello)
- Attività formativa
- CFU/ECT credits
- Voto
- Data di superamento
- Riconoscimento
- Stampa note (se configurato da pannello)
- Lingua di Insegnamento (se configurato da pannello)

| Attività formative                                | CFU/ECTS | Voto      | Data       | Lingua<br>Insegnamento | Note |
|---------------------------------------------------|----------|-----------|------------|------------------------|------|
| ENGLISH FOR BUSINESS<br>AND ECONOMICS             | 3        | Idoneo    | 08/01/2018 |                        | (1)  |
| ENGLISH FOR BUSINESS AND<br>ECONOMICS             | di cui 3 |           |            |                        |      |
| QUANTITATIVE MODELS<br>FOR BUSINESS<br>MANAGEMENT | 9        | 29        | 19/01/2018 | INGLESE                |      |
| QUANTITATIVE MODELS FOR<br>BUSINESS MANAGEMENT    | di cui 9 |           |            |                        |      |
| INTERNATIONAL<br>ECONOMICS                        | 9        | 30 e lode | 30/01/2018 | INGLESE                |      |
| INTERNATIONAL ECONOMICS                           | di cui 9 |           |            |                        |      |

#### 4.3 Curriculum con crediti e voti

**Stampa note**: Abilitando la stampa delle note tramite il flag nel pannello Stampa note (punto 4.3) è possibile aggiungere una colonna alla tabella, con l'indicazione delle note associate all'attività formativa. Dopo la legenda viene inserito l'elenco delle note.

Le note possono essere inserite dalla maschera Libretto studente > blocco Altre Info > campo Note .

Stampa **Lingua di Insegnamento:** abilitando la stampa della lingua di insegnamento, tramite apposito flag: è possibile aggiungere una colonna alla tabella, con l'indicazione della lingua nella quale risulta impartito l'insegnamento. La lingua viene recuperata dalla maschera **Offerta Didattica** in tre modalità possibili:

1 - popolando la cartellina Lingua in corrispondenza della attività didattica nella maschera;

2 - sempre nella maschera Offerta Didattica ma nella cartellina **Lingua** nel riquadro inferiore **Caratteristiche AD** per aggiungere più lingue per la stessa.

3 - Sempre nella maschera **Offerta Didattica** ma nella **Logistica** > **Dettaglio AD partizionata** dell'offerta didattica nel caso di AD partizionate.

Inoltre, sempre a livello di pannello di configurazione, è possibile gestire:

Le informazioni relative alla **Tesi** e alla **Prova Finale**, riportate in riquadri separati con il recupero del Relatore (R1) della Tesi e la materia di riferimento della tesi, la Commissione di Laurea (solo per i dottorati).

Gestione della visualizzazione della **Dignità di stampa** e della **Menzione** relative alla tesi, i cui indicatori selezionati nel pannello di configurazione compariranno nell'intestazione del Titolo Tesi.

Relativamente ai riconoscimenti acquisiti riportati nella legenda, come da DD n. 389, le tipologie di riconoscimento vengono visualizzate secondo le tre tipologie:

| Legend   | a:                                                      |
|----------|---------------------------------------------------------|
| NCT: T   | rasferimento nazionale di <u>crediti_National</u> Credi |
| ICT: T   | asferimento internazionale di crediti                   |
| Internat | ional Credit Transfer                                   |
| RPL: R   | iconoscimento di Apprendimento pregresso                |
| Recogn   | ition of Prior Learning                                 |

Ricon, per tirocinio o atage

L'associazione dei tipi di riconoscimenti può essere eseguita dalla maschera Tipi Riconoscimenti

| 6      | Tipi riconoscimenti                                           | Estero | Abbr                | Ingr                 | ] Tipi                        | riconoscimenti per ANS                                                        | Tij            | pi riconoscimenti per DS         |
|--------|---------------------------------------------------------------|--------|---------------------|----------------------|-------------------------------|-------------------------------------------------------------------------------|----------------|----------------------------------|
| ECDL   | Riconoscimento per ECDL                                       | ] 🗆    |                     |                      | ISTITA                        | Crediti conseguiti presso altre                                               |                |                                  |
| ATTSV  | Riconoscimento per attivitá svolte presso altri               | ] 🗇    |                     |                      | ISTITA                        | Crediti conseguiti presso altre                                               |                | 1                                |
| C\R    | Convenzioni\Regolamenti                                       |        |                     |                      | ISTITA                        | Crediti conseguiti presso altre                                               |                |                                  |
| EQUI   | Riconoscimento equipollenza certificazione C                  |        |                     |                      | ISTITA                        | Crediti conseguiti presso altre                                               |                | 30                               |
| M      | Ricon, per progetto di mobilità                               |        |                     |                      | ISTSTRA                       | Crediti conseguiti presso altre N                                             | CT E           | I rediti National Credit Transfe |
| EQUIP  | Riconoscimento per eq<br>Codice<br>Riconoscimento per CR      | De     | escrizion           | e                    |                               |                                                                               |                | ×                                |
| TCE    | Superato all'estero pres RPL<br>Ricon, per tirocinio o st ICT | Ri     | conosci<br>asferime | mento (<br>ento inte | di Apprendim<br>ernazionale d | ento pregresso Recognition of Pric<br>li crediti International Credit Transfe | r Learnii<br>r | n                                |
| -      | NCT                                                           | Tra    | asferime            | ento nac             | zionale di cre                | diti National Credit Transfer                                                 |                |                                  |
| egenda | 1                                                             |        |                     |                      |                               |                                                                               |                |                                  |
| CFU    | Credito formativo universitario                               |        |                     |                      |                               |                                                                               |                |                                  |

Dopo la tabella degli esami (4.3), se presenti, verranno riportate eventuali attività didattiche svolte all'estero in progetti di mobilità, e l'informazione di eventuali stage e tirocini curriculari, oltre alla legenda degli eventuali riconoscimenti.

#### Attività formative svolte all'estero:

University of Latvia LETTONIA dal: 28/08/2018 al: 25/01/2019

| Attività Didattica                                                          | Crediti             | Voto  | Data | Legenda         |                                 |
|-----------------------------------------------------------------------------|---------------------|-------|------|-----------------|---------------------------------|
| Fundamentals of Business Ethics                                             | 3 ECTS              |       |      | CFU             | Credito formativo universitario |
| International Business Strategy                                             | 3 ECTS              |       |      | M               | Ricon. per progetto di mobilità |
| Attività formative riconosciute: INTERNATIONAL INDUSTRIAL POLICY - CFU Ric: |                     |       |      | 5               | Ricon, per tirocinio o stage    |
| Multinational Enterprise and the Global Economy                             | 3 ECTS              |       |      | Nota            |                                 |
| Attività formative riconosciute: INTERNATIONAL INDUSTRIAL POLICY - CFU Ric: | ,                   |       |      | (1) Seat Extern |                                 |
| Export marketing                                                            | 3 ECTS              |       |      | Til som Empro   |                                 |
| Attività formative riconosciute: INTERNATIONAL INDUSTRIAL POLICY - CFU Ric: | 2                   |       |      | 1               |                                 |
| Managerial Accounting                                                       | 3 ECTS              |       |      |                 |                                 |
| trività formative riconosciute: REPORTING AND COST ACCOUNTING - CFU Ric:    | 6                   |       |      |                 |                                 |
| Quantitative Methods in Decision Making                                     | 3 ECTS              |       |      |                 |                                 |
| Attività formative riconosciute: REPORTING AND COST ACCOUNTING - CFU Ric:   | 6                   |       |      |                 |                                 |
| Comparative Analysis of World's Regione                                     | 3 ECTS              |       |      |                 |                                 |
| Attività formative riconosciute: INTERNATIONAL TRADE AND ECONOMIC DEVEL     | OPMENT - CFU Ric: 9 |       |      |                 |                                 |
| International Economice                                                     | 6 ECTS              | ( ) D |      |                 |                                 |
| Attività formative riconosciute: INTERNATIONAL TRADE AND ECONOMIC DEVEL     | OPMENT - CFU Ric: 9 |       |      |                 |                                 |

Le AD svolte all'estero in ambito di mobilità vengono recuperate dalla maschera: **Gestione periodo di mobilità** > blocco **Riconoscimento attività** 

| Stampa Learning Agree       | ment Stand      | ard Eu   | ropeo     | Stampa Rie  | pilogo Learning | Agreement        | Stampa Riepil   | ogo Voti   | Stampa mod. accet. bors |
|-----------------------------|-----------------|----------|-----------|-------------|-----------------|------------------|-----------------|------------|-------------------------|
| oni provenienza/destinaz    | ione R          | equisiti | Partenz   | a Lingue    | Periodo di M    | obilità Info     | ormazioni Borse | Storico LA | Riconoscimento attivit  |
| Descrizione                 |                 | CFU      | A.A. sup. | Data sup.   | Voto ECTS       | Vote             | AD comispond    | enti       | 14                      |
| Fundamentals of Business    | Ethics          | 3.00     |           | 00/00/0000  |                 | 1                |                 |            |                         |
| International Business Stra | (legy           | 3.00     | 1         | 00/00/0000  |                 | 1                | 45003748        |            |                         |
| Multinational Enterprise a  | nd the Olobal   | 3.00     |           | 00/00/0000  |                 | 1                | 45003748        |            |                         |
| Export marketing            |                 | 3,00     |           | 00/00/0000  |                 |                  | 4\$003748       |            |                         |
| Managerial Accounting       |                 | 3,00     |           | 00/00/0000  |                 |                  | 45003754        |            |                         |
| Quantitative Methods in D   | ecision Makin   | 3.00     |           | 00/00/0000  |                 | 1                | 4\$003754       |            | 1                       |
| Comparative Analysis of W   | lorid's Regions | 3,00     |           | 00/00/00000 |                 |                  | 45003747        |            |                         |
| AD straniera                |                 | Codice   | i         | Desc        | rizione         | CFU riconasoluti | 1               |            | 1                       |
| Comparative Analysis of W   | iorid's R 4500  | 3747     | 1         | NTERNATION  | AL TRADE AND E  | B,00             | 2               |            |                         |
| Export marketing            | 4900            | 3748     | 1         | NTERNATION  | AL INDUSTRIAL P | 9,00             |                 |            |                         |
| International Business Str  | tegy 4500       | 3748     |           | NTERNATION  | AL INDUSTRIAL P | B.00             |                 |            |                         |
| International Economics     | 4900            | 3747     | 1         | NTERNATION  | AL TRADE AND E  | 9.00             |                 |            |                         |
| Managerial Accounting       | 4500            | 3754     | 8         | REPORTING A | ND COST ACCOU   | 6.00             | 2               |            |                         |

# 4.4 Sistema di votazione e, se disponibile, tabella di distribuzione dei voti

Per i corsi di studio di I e II ciclo il sistema di votazione italiano prevede una scala in trentesimi, con 18/30 come voto minimo per il superamento della prova d'esame. In caso di eccellenza al voto massimo può essere aggiunta la lode (30 e lode). Gli esami sostenuti con esito negativo non sono riportati nella carriera dello studente.

| ECTS table of course grades                                                                                          |         |        |              |  |  |  |  |  |
|----------------------------------------------------------------------------------------------------|---------|--------|--------------|--|--|--|--|--|
| ISCED CODE 0311 - LM-56 - Classe delle lauree magistrali In Scienze dell'economia - 2° ciclo QF-EHEA /7° LIVELLO EQF |         |        |              |  |  |  |  |  |
| Voto                                                                                                    | Nº Voti | % Voti | % Cumulative |  |  |  |  |  |
| 18                                                                                                    | 26      | 2.00   | 100          |  |  |  |  |  |
| 19                                                                                                    | 16      | 1.00   | 98.00        |  |  |  |  |  |
| 20                                                                                                    | 38      | 2.00   | 97.00        |  |  |  |  |  |
| 21                                                                                                    | 36      | 2.00   | 95.00        |  |  |  |  |  |
| 22                                                                                                    | 70      | 4.00   | 93.00        |  |  |  |  |  |
| 23                                                                                                    | 69      | 4.00   | 89.00        |  |  |  |  |  |
| 24                                                                                                    | 94      | 6.00   | 85.00        |  |  |  |  |  |
| 25                                                                                                    | 135     | 8.00   | 79.00        |  |  |  |  |  |
| 26                                                                                                    | 177     | 11.00  | 71.00        |  |  |  |  |  |
| 27                                                                                                    | 215     | 13.00  | 60.00        |  |  |  |  |  |
| 28                                                                                                    | 219     | 13.00  | 47.00        |  |  |  |  |  |
| 29                                                                                                    | 131     | 8.00   | 34.00        |  |  |  |  |  |
| 30                                                                                                    | 279     | 18.00  | 26.00        |  |  |  |  |  |
| 30 e lode                                                                                                    | 129     | 8.00   | 8.00         |  |  |  |  |  |

Anni accademici considerati: dal 01/11/2016 al 31/10/2018

Totale voti: 1634

Staff Data Engineering UNIBA – Applicativi e banche dati di Ateneo

## 4.5 Votazione finale conseguita

Contiene le informazioni relative alla prova finale. Il voto di laurea e la data di conseguimento titolo vengono recuperate dalla maschera Domanda conseguimento titolo.

Per i corsi di studio di l e Il ciclo la votazione finale prevede un massimo di 110 punti, con 66/110 come voto minimo. In caso di eccellenza, al voto massimo può essere aggiunta la lode. Il calcolo del voto finale di ciascuno studente tiene conto del curriculum e del risultato della prova finale.

| ECTS table of course grades                                                                                          |         |        |             |  |  |  |  |
|----------------------------------------------------------------------------------------------------|---------|--------|-------------|--|--|--|--|
| ISCED CODE 0311 • LM-56 • Classe delle lauree magistrali in Scienze dell'economia • 2° ciclo QF-EHEA /7° LIVELLO EQF |         |        |             |  |  |  |  |
| Voto                                                                                                    | N" Voti | % Voti | % Cumulativ |  |  |  |  |
| 80                                                                                                    | 1       | 1 %    | 100         |  |  |  |  |
| 85                                                                                                    | 1       | 1 %    | 99.00       |  |  |  |  |
| 86                                                                                                    | 1       | 1 %    | 98.00       |  |  |  |  |
| 87                                                                                                    | 1       | 1%     | 97.00       |  |  |  |  |
| 88                                                                                                    | 1       | 1 %    | 96.00       |  |  |  |  |
| 90                                                                                                    | 1       | 1 %    | 95.00       |  |  |  |  |
| 91                                                                                                    | 2       | 2 %    | 94.00       |  |  |  |  |
| 93                                                                                                    | 1       | 1 %    | 92.00       |  |  |  |  |
| 94                                                                                                    | 4       | 3 %    | 91.00       |  |  |  |  |
| 95                                                                                                    | - 4     | 3 %    | 88.00       |  |  |  |  |
| 96                                                                                                    | 2       | 2%     | 85.00       |  |  |  |  |
| 97                                                                                                    | 1       | 1 %    | 83.00       |  |  |  |  |
| 98                                                                                                    | 3       | 2 %    | 82.00       |  |  |  |  |
| 99                                                                                                    | 3       | 2 %    | 80.00       |  |  |  |  |
| 100                                                                                                    | 6       | 5 %    | 78.00       |  |  |  |  |
| 101                                                                                                    | 7       | 6 %    | 73.00       |  |  |  |  |
| 102                                                                                                    | 6       | 5 %    | 67.00       |  |  |  |  |
| 103                                                                                                    | 13      | 11 %   | 62.00       |  |  |  |  |
| 104                                                                                                    | 8       | 7 %    | 51.00       |  |  |  |  |
| 105                                                                                                    | 5       | 4 %    | 44.00       |  |  |  |  |
| 106                                                                                                    | 6       | 5 %    | 40.00       |  |  |  |  |
| 107                                                                                                    | 5       | 4 %    | 35.00       |  |  |  |  |
| 108                                                                                                    | 4       | 3 %    | 31.00       |  |  |  |  |
| 109                                                                                                    | 3       | 2 %    | 28.00       |  |  |  |  |
| 110                                                                                                    | 8       | 7 %    | 26.00       |  |  |  |  |
| 110 e lode                                                                                                    | 24      | 19 %   | 19.00       |  |  |  |  |

Anni accademici considerati: dal 01/11/2016 al 31/10/2018

Totale voti:121

## Gli otto punti del DS

## Punto 5 - Informazioni sull'ambito di utilizzazione del titolo di studi

Contiene informazioni che devono essere configurate a livello di:

#### Ordinamento di Corso/Cicli di Dottorato

**Regolamento didattico** 

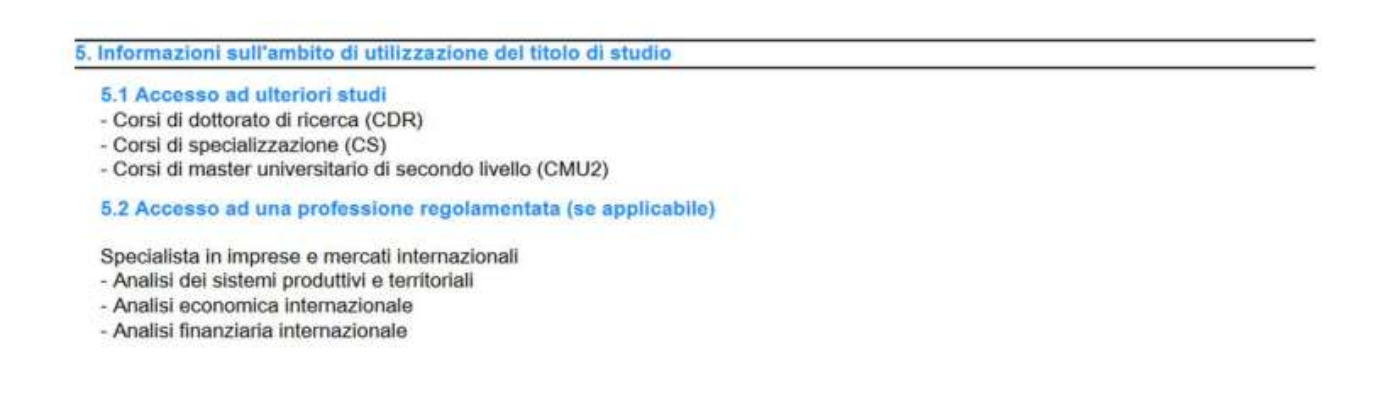

## 5.1 Accesso ad ulteriori studi

In questo punto vengono indicati a quali percorsi formativi dà accesso il titolo. Le informazioni vengono recuperate dalla maschera Ordinamenti di Corso/Cicli di Dottorato > Blocco: Caratteristiche > Caratteristica SDR - Descrizione delle modalità di accesso ad ulteriori studi

| Drd   | inamenti di Corso di studio C76-15                     | INTER      | NATIONAL I   | ECONOMICS AND BUSINESS MANAGEMENT - EC | ONO            |
|-------|--------------------------------------------------------|------------|--------------|----------------------------------------|----------------|
| ratte | ristiche                                               |            |              | Descrizione pubblica                   |                |
|       | Descrizione interna                                    | Sist.      | 4            | Accesso ad ulteriori studi             | _              |
| •     | Descrizione delle modalità di accesso ad ulleriori siu |            |              | Piccesso as unenon studi.              |                |
| 20    | Ambiti occupazionali previsti ovvero status profession | ale 🐨      |              |                                        |                |
|       | Descrizione caratteristiche prova finale.              | 4          |              | Manage Constant                        |                |
|       | Descrizione conoscenze richieste per l'accesso.        | 1          |              | Utilizzo caratteristiche               |                |
|       | Descrizione obiettivi formativi specifici              | 521        |              | Utilizzo Sei Ordin                     | e l            |
| sti c | aratteristiche                                         |            |              |                                        |                |
|       | Data Inizio - Data Fine                                | - Corsi di | dottorato di | ricerca (CDR)                          |                |
| 4     | 01/10/2015                                             | - Corsi di | specializza: | zione (CS)                             | 99             |
| -     | terrore to to to to to to to to to to to to to         | - Corsi di | master univ  | ersitario di secondo livello (CMU2)    | a freezente fr |

## 5.2 Accesso ad una professione regolamentata (se applicabile)

In questo punto viene indicato se il titolo dà o meno acceso ad una professione. A tale scopo vengono recuperati i testi delle caratteristiche SDR: a livello di Regolamento didattico:

- Sbocchi occupazionali e professionali previsti per i laureati (recuperata solo a livello di regolamento)

Staff Data Engineering UNIBA – Applicativi e banche dati di Ateneo

#### - Competenze associate alla funzione

- Funzione in contesto di lavoro

Nel caso una (anche una sola) di queste caratteristiche non fosse popolata si andrebbe a recuperare le caratteristiche:

Competenze associate alla funzione

Funzione in contesto di lavoro

Ambiti occupazionali previsti ovvero status professionale conferito dal titolo (quest'ultima è recuperata solo a livello di Ordinamento di corso.)

## Gli otto punti del DS

### Punto 6 – Informazioni aggiuntive

## 6.1 Informazioni aggiuntive

Questo punto può essere utilizzato dall'Ateneo per inserire eventuali informazioni aggiuntive ritenute utili per completare la descrizione della carriera dello studente. Tali informazioni possono essere inserite a diversi livelli:

- a livello di corso di studio
- a livello di percorso di studio
- a livello di profilo studente
- a livello di domanda conseguimento titolo (info per singolo studente)

- a livello di gestione studente (info per singolo studente) Punto 6 - Informazioni aggiuntive GLI 8 PUNTI DEL DS

- a livello di corso di studio
- a livello di percorso di studio
- a livello di profilo studente

L'informazione testuale può essere inserita dalla maschera Gestione Caratteristiche SDR > caratteristica SDR > Descrizione delle informazioni aggiuntive

- a livello di domanda conseguimento titolo (info per singolo studente) Maschera **Domanda conseguimento** titolo > Blocco **Registrazione prova finale** campo **Informazioni aggiuntive diploma supplement** 

- a livello di gestione studente (info per singolo studente)

#### Maschera Gestione studenti > blocco Info Aggiuntive DS

Inoltre qualora fossero presenti delle attività didattiche **in sovrannumero** verrà stampata una tabella, in cui riporteremo data di superamento, descrizione dell'attività voto e crediti, come in esempio di seguito.

Crediti in sovrannumero acquisiti (anche all'estero)

| Attività formative | CFU/ECTS | Voto      | Data       | Lingua Insegnamento | Riconoscimento |
|--------------------|----------|-----------|------------|---------------------|----------------|
| STAGE              | 17       | Approvato | 12/10/2019 |                     |                |

Inoltre eventuali Attività didattiche sostenute in lingua con l'indicazione del livello

| Codice | Attività formative | CFU/ECTS | Lingua   | Livello |  |  |  |  |  |
|--------|--------------------|----------|----------|---------|--|--|--|--|--|
| 5128   | LINGUA FRANCESE    | 6        | FRANCESE | B1      |  |  |  |  |  |
| 5127   | LINGUA INGLESE     | 6        | INGLESE  | B2      |  |  |  |  |  |

Ancora: informazioni sulla Partecipazione a programmi di mobilità

Viene visualizzata la descrizione del bando e la denominazione dell'ateneo di destinazione con le date di arrivo e rientro. I dati vengono recuperati dalla maschera **Gestione periodo di Mobilità** > blocco **Periodo di Mobilità** > campi **Data arrivo prevista** e **Data rientro effettiva.** 

| Stampa Learning Ag                              | reement Standard | Europeo                 | Stampa R   | liepilogo L | earning Agreement           | Stampa Riep                      | ilogo Voti        | Stam                   | npa mod accet borse    |
|-------------------------------------------------|------------------|-------------------------|------------|-------------|-----------------------------|----------------------------------|-------------------|------------------------|------------------------|
| Informazioni provenienz                         | a/destinazione   | Requisiti               | Partenza   | Lingue      | Periodo di Mobilità         | Informazioni                     | Borse             | Storico LA             | A Riconoscimento att   |
| Anno accad, di mobilità<br>Data arrivo prevista | 2018 2018        | 019 ESI Data rientro pr | evista 25/ | 01/2019     | Pe<br>Data arrivo effettiva | eriodo di mobilità<br>28/08/2018 | S1<br>Data rientr | Primo S<br>o effettiva | Semestre<br>25/01/2019 |
| Durata prevista                                 |                  |                         | 16         |             | Durata effettiva            |                                  |                   | 1                      |                        |

Inoltre: Informazioni su eventuale Tirocinio non curriculare effettuato (anche all'estero)

Viene visualizzata la denominazione dell'azienda e del periodo. I dati vengono recuperati dalla funzione Domande di stage e progetti formativi > blocco Generale > campi Data inizio e Data fine

| 2 1 - I - I - I - I - I - I - I - I - I - |                        | Tarwac Hadde          | Terose stargent         | all obbournes until       |                        |                            |
|-------------------------------------------|------------------------|-----------------------|-------------------------|---------------------------|------------------------|----------------------------|
| Stampa Libretto/Diario                    |                        | Stampa                |                         |                           |                        |                            |
| Libretto di valutazione   Annuali         | (Bozza) Annuale (Del   | finitiva) Proge       | tto Formativo           | tage autoprocurati        | Controlli req. assist. | Storico                    |
| Convenzione/Opportunità Genera            | le Dettagli Progetto f | formativo Dettagli pr | rogetto formativo Proge | tto formativo proposto da | Tutor Figure profess   | sionali di riferimento Far |

Infine se il profilo dello studente è DD e ambito DOPLAU con la partecipazione ad un programma di mobilità Internazionale viene recuperata l'informazione del doppio titolo, descrizione del programma di mobilità e denominazione dell'ateneo nel quale è stato svolta la mobilità

Denominazione dell'altro titolo di studio acquisito in un programma di titolo doppio/multiplo Doppio titolo in DOUBLE DEGREE rilasciato da Copenhagen Business School - MSC Programs

#### 6.1 Informazioni aggiuntive

Crediti in sovrannumero acquisiti (anche all'estero)

| Attività formative | CFUIECTS | Voto      | Data       | Lingua Insegnamento | Riconoscimento |
|--------------------|----------|-----------|------------|---------------------|----------------|
| STAGE              | 17       | Approvato | 12/10/2019 |                     |                |

Partecipazione a programmi di mobilità

Programma:

- BANDO PER L'ASSEGNAZIONE DI BORSE DI MOBILITÀ PER STUDIO ERASMUS+ presso University of Latvia - Latvia - LETTONIA dal 28/08/2018 al 25/01/2019

Tirocinio non curriculare effettuato (anche all'estero):

|   | Presso Fonte Margherita Srl                  |
|---|----------------------------------------------|
|   | dal 12/07/2019                               |
|   | al 12/10/2019                                |
| * | Presso Fonte Margherita Srl                  |
|   | dal 04/11/2019                               |
|   | al 17/01/2020                                |
| L | ivello certificato di competenza linguistica |

conseguita in data 21/01/2018

## 6.2 Altre fonti di informazioni

Questo punto può essere usato per aggiungere il sito web dell'ateneo o della facoltà maschera: **Atenei** > blocco **Caratteristiche** > caratteristica SDR: **Descrizione di altre fonti di informazioni**.

| 14   | 20 SDR ATE                                                                                                    |                                                                                                    |                                               |
|------|----------------------------------------------------------------------------------------------------|----------------------------------------------------------------------------------------------------|-----------------------------------------------|
| Ate  | neo (70040                                                                                                    | Universită de                                                                                                   | egli Studi UNIELEARNING (ANONIMIZZATO) - TEST |
|      | nationa                                                                                                    |                                                                                                    |                                               |
| aute | distiche                                                                                                    |                                                                                                    | Descrizione pubblica                          |
|      | Descrizione interna                                                                                             | Sist                                                                                                    | Altre fonti di informazioni                   |
|      | Nome dell'istituzione che gestisce gli studi se diversa di                                                      |                                                                                                    |                                               |
|      | Lingua/e ufficiali di insegnamento e di accertamento del                                                        | 1941                                                                                                    |                                               |
| ∢    | Descrizione di altre fonti di informazioni                                                                      | 127                                                                                                    |                                               |
| 52   | Descrizione dei documenti originali di riferimento.                                                             | 1                                                                                                    | Utilizzo caratteristiche                      |
|      | Note that the second second second second second second second second second second second second second second | A REPORT OF A REPORT OF A REPORT OF A REPORT OF A REPORT OF A REPORT OF A REPORT OF A REPORT OF A REPORT OF A R |                                               |

## **GLI 8 PUNTI DEL DS**

## 7. Sottoscrizione del supplement

## 7.1 Data del rilascio

La data del rilascio corrisponde alla data di stampa del DS

## 7.2 – Nome e Firma e 7.3 – Funzioni

Il nome del firmatario e la funzione possono essere configurati in due modalità:

- Maschera Gestione testi comuni per certificati > contesto DIPL\_SUPPL (unico firmatario per tutto l'ateneo)

- Maschera Gestione responsabili di Firma per CDS (firmatario per corso di studio)

- Maschera Gestione testi comuni per certificati > contesto DIPL\_SUPPL > campi Descrizione Firma Responsabile e Descrizione Firma Secondaria per la funzione (7.3), Firma Responsabile e Firma Secondaria per il nome e cognome del/i firmatario/i

| irme                                                       |                                |  |
|------------------------------------------------------------|--------------------------------|--|
| Descrizione Firma Responsabile:                            | Descrizione Firma Secondaria:  |  |
| Dirigente della Direzione Didattica e Servizi agli Sudenti |                                |  |
| Firma Responsabile                                         | Firma Secondaria               |  |
| dott.Galante Pietro Maria                                  |                                |  |
| Fradita Deseconabile di Firme                              | Fradita Dessanashila di Firma  |  |
| Eredita Responsable di Firma                               | Eredita Responsabile di Firma. |  |

- Maschera **Gestione responsabili di Firma per CDS** > campi **Descrizione** per la funzione (7.3) **Firma** per il nome e cognome del firmatario

| ID 2 Mod                                       |                                                                                                    |                                     |                                                                                                    |                              |           |
|------------------------------------------------|----------------------------------------------------------------------------------------------------|-------------------------------------|----------------------------------------------------------------------------------------------------|------------------------------|-----------|
| Descrizi                                       | one Dirigente della Direz                                                                                   | ione Didatti                        | ca e Servizi agli Sudenti                                                                                                    |                              |           |
| Fi                                             | irma dott ssa Maja Laetiti                                                                                  | a Feidt                             |                                                                                                    |                              |           |
| tiga commen                                    | ito 1                                                                                                    |                                     |                                                                                                    |                              |           |
| tiga commen                                    | ito 2                                                                                                    |                                     |                                                                                                    |                              | Sogg. ld. |
| ione CDS as                                    | sociati                                                                                                    |                                     |                                                                                                    |                              |           |
|                                                |                                                                                                    |                                     |                                                                                                    |                              |           |
| Cod Facolta                                    | Facoltà                                                                                                    | Cod CDS                             | Descrizione                                                                                                    | Tipo                         |           |
| Cod Facoltà                                    | Facoltà<br>DIPARTIMENTO DI LINGUE                                                                           | Cod CDS                             | Descrizione                                                                                                    | Tipo                         |           |
| Cod Facoltà<br>300128<br>074132                | Facoltà<br>DIPARTIMENTO DI LINGUE<br>DIPARTIMENTO CULTURE I                                                 | Cod CDS                             | Descrizione<br>LINGUE PER LA COMUNICAZIONE COMM                                                                                                    | Tipo<br>LS<br>L1             |           |
| Cod Facolta<br>300128<br>074132<br>M           | Facoltà<br>DIPARTIMENTO DI LINGUE<br>DIPARTIMENTO CULTURE<br>Medicina e Chirurgia                           | Cod CDS<br>L52<br>LT1<br>M11        | Descrizione<br>LINGUE PER LA COMUNICAZIONE COMM<br>LETTERE (ORD. D. M. 30/10/95)<br>TECNICO SANITARIO DI LABORATOR BIO                                       | Tipo<br>LS<br>L1<br>DU       |           |
| Cod Facolta<br>300128<br>074132<br>M<br>074129 | Facoltà<br>DIPARTIMENTO DI LINGUE<br>DIPARTIMENTO CULTURE<br>Medicina e Chirurgia<br>DIPARTIMENTO DI DIAGNO | Cod CDS<br>L52<br>LT1<br>M11<br>M52 | Descrizione<br>LINGUE PER LA COMUNICAZIONE COMM<br>LETTERE (ORD. D. M. 30/10/95)<br>TECNICO SANITARIO DI LABORATOR BIO<br>SCIENZE INFERMIERISTICHE ED OSTETR | Tipo<br>LS<br>L1<br>DU<br>LS |           |

La scelta può essere effettuata dal pannello di configurazione attraverso il menu a tendina **Gestione firma** (7.2)

|   | Scelta tipologia font              | Helvetica                  | <br>~ | Omissione firma (punto / |
|---|------------------------------------|----------------------------|-------|--------------------------|
|   | Linea suddivisione capitoli        | Doopia riga                | 4     | Stampa descrittori Dubli |
|   | Sfondo tabella esami               | Sfondo standard            |       | Stampa prova finale      |
|   | Gestione firma (punto 7.2)         | Firme contesto DS          | 1     | Stampa tesi              |
| ~ | Visualizza CFU prova finale per co | Firme contesto DS          |       |                          |
| 1 | Visualizza CEU prova finale per cr | Responsabile firma per CDS |       |                          |

- Possibilità di recupero dell'immagine della firma grafica

| 7. Sottoscrizione del supplemento   |  |
|-------------------------------------|--|
| 7.1 Data del rilascio<br>01/02/2022 |  |
| 7.2 Nome e Firma                    |  |
| dott.Galante Pietro Maria           |  |
| (MonigRest,                         |  |

7.3 Funzione

Dirigente della Direzione Didattica e Servizi agli Sudenti

L'upload del file grafico della firma è possibile effettuarlo tramite la maschera **Personale d'Ateneo** oppure dalla maschera **Docenti > Carica Firma** 

Il/i soggetto/i firmatari devono quindi essere presenti in anagrafica e tra l'elenco dei responsabili di firma per certificati, maschera Elenco Responsabili dei Firma dei Certificati

| Responsabile | Tipologia Soggett | Cognome                 | Nome         | Firma                        |   |
|--------------|-------------------|-------------------------|--------------|------------------------------|---|
|              |                   |                         |              |                              |   |
| 2            | []                | NON INSERITO IN ANAGRA  | vF           | dott.ssa Maja Laetitia Feldt |   |
| 8            | Doornte           | GALANTE                 | PIETRO MARIA | PIER FRANCESCO NOCINI        | 8 |
| 7            |                   | "NON INSERITO IN ANAGRA | vi .         | dott.ssa Maja Laetitia Feldt |   |

Una volta effettuato L'upload del file grafico della firma e configurato il firmatario nelle due modalità possibili è necessario:

- impostare ad 1 il flag **Firma Digitale** (da non confondere con la firma digitale nella generazione massiva dei DS per il rilascio online) presente nella maschera **Anagrafica dei Certificati e dei Documenti** > blocco **Informazioni Aggiuntive e selezionare la modalità di stampa** 

- Selezionare il Tipo Firma (RESP o TESTI) in base alla modalità scelta nel pannello di configurazione del DS (Gestione testi comuni > contesto Dipl Suppl o Responsabili di firma per CDS)

| Codice           | C_DS            |                         | Annullato                                                                                                    |             |
|------------------|-----------------|-------------------------|----------------------------------------------------------------------------------------------------|-------------|
| Documento ID     | 167             |                         | Certificato Motorizzato 🛄                                                                                                    |             |
| Descrizione      | Supplemento al  | diploma (STANDARD)      |                                                                                                    |             |
| Tipo Certificato | LDS             | Laurea Diploma Sup      | plement                                                                                                    |             |
| Foglio di Stile  | P04_DIPLSUPP    | L.xsl                   |                                                                                                    |             |
| Appartenenza     | 00 Certific     | ati Standard            |                                                                                                    |             |
| ormazioni Agg    | iuntive Control | i Associati Configurazi | one Registrazione Documenti                                                                                                    |             |
|                  |                 | Certificato in Lingua 🛄 | Anno solare 📃 🛛 Firma Digitale 🗹                                                                                                    |             |
| Tipo Firm        | a TESTI         | ) R                     | 1 tipo_firma_cod                                                                                                    |             |
| Contes           | to DIPL_SUPPL   |                         | Tipo Firma Cod                                                                                                    | Descrizione |
| Max Cop          | ie              |                         | L                                                                                                    |             |
| 14.7442          | + [             |                         | RESP                                                                                                    |             |
| URL              | 1               |                         | In the second second seco |             |

- Se si è scelto la modalità **Gestione testi comuni per certificati** > contesto **DIP\_SUPPL** è necessario ereditare la firma dal menu a tendina **Eredita Responsabile di Firma** 

| rme                                                        |                               |  |
|------------------------------------------------------------|-------------------------------|--|
| Descrizione Firma Responsabile:                            | Descrizione Firma Secondaria: |  |
| Dirigente della Direzione Didattica e Servizi agli Sudenti |                               |  |
| Firma Responsabile                                         | Firma Secondaria:             |  |
| dott.Galante Pietro Maria                                  |                               |  |
| Fredita Responsabile di Firma                              | Fredita Responsabile di Firma |  |

## 7.4 Timbro ufficiale

Possibilità di recupero del logo dell'ateneo come timbro impostando ad 1 Il flag **Stampa logo come timbro** dal **Pannello di configurazione Diploma Supplement** 

|   | Visualizza sede         |  |
|---|-------------------------|--|
|   | Stampa logo ateneo      |  |
|   | Stampa logo Europass    |  |
|   | Stampa nome ateneo      |  |
| 1 | Stampa logo come timbro |  |

## 8. Informazioni sul sistema nazionale di istruzione superiore

Questo punto ha lo scopo di descrivere il sistema nazionale di istruzione superiore in vigore al momento della stampa del Diploma Supplement in Italia. E' costituito da una parte testuale e da un'immagine che rappresenta il sistema univerisitario. Tali informazioni non sono configurabili.

## FIRMA DIGITALE E RILASCIO ONLINE DEL DS (accenni)

Al fine di automatizzare il processo di rilascio del Diploma Supplement in formato elettronico, è stato implementato un funzione per permettere all'Ateneo di firmare digitalmente i Diploma Supplement prodotti e di renderli disponibili per il download direttamente nell'area Web studente.

La procedura prevede il rilascio del DS mediante il seguente processo:

- Generazione dei Diploma Supplement in modalità massiva, tramite Esse3 client

- Firma della copia informatica del DS da parte di uno o più addetti alla firma, in area web docente/soggetto esterno/personale di ateneo

- Messa a disposizione dei DS direttamente in area Web studente, per il download o per l'invio tramite email.

Nel Pannello di configurazione Diploma Supplement sono presenti due tab

- Firma Digitale DS

е

#### - Firmatari Vol DS

**Firma Digitale DS** per definire quante versioni del Diploma Supplement saranno generate e firmate per il singolo studente e con quali caratteristiche. Per gestire le versioni dei DS (se maggiori di uno) messe definite, è previsto l'attributo di **Abilitato**, in modo da decidere al momento quali versioni generare

| Pannello di configurazione | Gestione statistiche ECTS                  | Firma Digitale DS  | Firmatari VoL DS                                                                                                    | \$       |
|----------------------------|--------------------------------------------|--------------------|----------------------------------------------------------------------------------------------------|----------|
| Codice                     | De                                         | scrizione          | A                                                                                                    | biliteto |
| TA ENO                     | ONLINE ITA ENO                             |                    |                                                                                                    |          |
|                            |                                            |                    |                                                                                                    |          |
|                            |                                            |                    |                                                                                                    |          |
| Generale                   |                                            |                    |                                                                                                    |          |
| Lingue                     |                                            |                    |                                                                                                    |          |
| Lingua                     | 5                                          |                    | 1                                                                                                    |          |
| Stampa in doppia lingua    | 1 NGLESE                                   |                    |                                                                                                    |          |
| Generale                   |                                            |                    |                                                                                                    |          |
| Stampa frontespizio        | Stampa indicatore dig                      | nità di stampa     | indicatore per m                                                                                                    | enzione  |
|                            |                                            |                    | and the second second se |          |
| Stampa legenda (punto 4.   | <ol> <li>Stampa config. titol a</li> </ol> | ccesso (punto 3.3) | Visualizza sede                                                                                                    |          |
| Stampa codice AD           | Stampa con dim. ridot                      | ta del carattere   | Stampa logo ate                                                                                                    | neo      |
| Stampa numero pergamen     | a                                          |                    | Stampa logo Eu                                                                                                    | ropass   |

Firmatari Vol DS per definire i soggetti firmatari previsti per l'ateneo.

La definizione si può effettuare associando il **Livello** > **Gruppo di struttura** (maschera **Gestione gruppi di Strutture**) e **Soggetto firmatario**. Qualora in ateneo si voglia dare il ruolo di firmatario ad un solo soggetto sarà sufficiente associare il soggetto al gruppo a livello di Ateneo.

| Pan | nello di c | configurazione | Gestione statistic | he ECTS          | Firma Digitale | DS Firmata   | Firmatari VoL DS         |      |  |  |
|-----|------------|----------------|--------------------|------------------|----------------|--------------|--------------------------|------|--|--|
|     |            | Livello        | Gruppo             | Tipo<br>soggetto | Cognome        | Nome         | Matricola/<br>Cod. fisc. | Abil |  |  |
| •   | ATE        | Ateneo         | 2000 million 1     | Docente          | GALANTE        | PIETRO MARIA | 000967                   | ~    |  |  |

A tale scopo è stata implementata la maschera Generazione massiva Diploma Supplement

| Sruppo (C<br>Vppello (R<br>Jahicola (C<br>Inerare (Gene | 205<br>20/00/0000  <br>  K                                                                                                    | SESSION LAUREA -        | GRUPPC  | MAGISTRALI PROF. SANITARIE    |                | na nne 131/07/20 | 019         |                |            |                                                                                                    |
|---------------------------------------------------------|----------------------------------------------------------------------------------------------------|-------------------------|---------|-------------------------------|----------------|------------------|-------------|----------------|------------|----------------------------------------------------------------------------------------------------|
| Appello (R<br>Matricola (C<br>enerare (Gene             | and Confermati                                                                                                    |                         |         | Countra                       |                |                  |             |                |            | Rocerca Disidenti                                                                                                    |
| Matricola                                               | rati Confermati Firm                                                                                                    |                         |         | 000000                        |                |                  |             |                | h          | The second second second second second second second second second second second second second second second se                                                                                                    |
| enerare Gene                                            | erati Confermati Farm                                                                                                    |                         |         |                               | - S            |                  |             |                |            | Nuova ricerca                                                                                                    |
| enerare Gene                                            | scati Confermati Firm                                                                                                    |                         |         |                               |                |                  |             |                |            |                                                                                                    |
|                                                         | Contraction of the second second seco | the                     |         |                               |                |                  |             |                |            |                                                                                                    |
| Set                                                     | Codice                                                                                                    | 1                       |         | Descriptore                   |                | Timbr            | o disitale  |                |            |                                                                                                    |
| La Lava                                                 |                                                                                                    | The same use and relies |         |                               |                |                  | 177 (8)     |                |            | Seleziona tutti                                                                                                    |
| N DIAN                                                  | 1404                                                                                                    | 109 ONLINE IT A ENG     |         |                               |                |                  | 1           |                |            | Designation of the                                                                                                    |
|                                                         |                                                                                                    |                         |         |                               |                |                  |             |                |            | Deseleziona lum                                                                                                    |
|                                                         |                                                                                                    |                         |         |                               |                |                  |             |                |            |                                                                                                    |
| Sel Ma                                                  | essola Cognome                                                                                                    | Nome                    |         | Corso di studio               | Deta di laurea | State DS         | Date gen.   | Elaboratio     | rte 85     | land the second second s |
| VR38                                                    | 1082 INCHILTERRA                                                                                                    | ENTUGRELA               | hMrs.   | SCIENZE INFERMIERISTICHE E C  | 22/07/2018     | Non-generate     | 00/00/00/00 | - Ste          | essuria el | 2                                                                                                    |
| VASS                                                    | DEL TORTO                                                                                                    | Paolo Giuseppe          | 14643   | SCIENZE INFERMIERISTICHE E C  | 22/07/2018     | Non generato     | 00.00.0000  | pe             | essuna el  |                                                                                                    |
| VR401                                                   | H72 PALACIOS PAZ                                                                                                    | LUCIANA BELEN           | B-10-23 | SCIENCE INFERMIERISTICHE E C  | 22/07/2018     | Non generatu     | 00/00/0000  | 1 14           | essuma et  |                                                                                                    |
| L IVMAD                                                 | ISIS PETITTI                                                                                                    | Prancesca               | MARS    | SCIENZE INPERMIERISTICHE E C  | 22/07/2019     | Non generato     | 00/00/0000  | \$144<br>\$144 | assume al  | -                                                                                                    |
| Mitere                                                  | CAPUZZI                                                                                                    | FRANCEBCA ADRIAL        | MM2     | SCIENZE INFERMIERISTICHE E C  | 22/07/2018     | Non generato     | 00/00/0000  | pa             | esturta el |                                                                                                    |
| VRett                                                   | 133 JZANBANO                                                                                                    | Simon Emilio            | INU/3   | ISCIENZE INFERMIERISTICHE E C | 22/07/2018     | Non generate     | 000000000   | 1 194          | essuria al |                                                                                                    |
| EVMA1                                                   | ST34 IMEHTA                                                                                                    | LUCIANA BELEN           | MM3     | SCIENZE INFERMIERISTICHE & C  | 22/07/2019     | Non generato     | 100/00/0000 | 1 pa           | assuma el  |                                                                                                    |

La maschera consente di gestire il recupero degli studenti laureati, potendo filtrare per:

- Anno accademico (obbligatorio)
- Sessione di laurea (obbligatorio)
- Appello di laurea

#### Il DS può assumere i seguenti Stati: Non generato, Generato, Confermato, Firmato, Da Generare

Contiene l'elenco degli studenti per i quali è possibile generare i DS; tramite selezione multipla è possibile definire per quali studenti effettuare la generazione Tale fase è propedeutica alla successiva fase di firma digitale dei Diploma Supplement

**Generati** Contiene l'elenco degli studenti per i quali il DS è stato generato ma non ancora confermato. La fase di conferma consente all'Ateneo di effettuare le verifiche del caso sul contenuto dei DS generati, prima di mandarli in firma ai soggetti abilitati; solamente i DS confermati possono essere firmati digitalmente online. I DS generati possono essere annullati: in quel caso gli studenti rientrano nello stato **Da generare.** Tramite il pulsante **Scarica documenti** è possibile scaricare tutti i documenti generati per gli studenti selezionati per eventuali verifiche

**Confermati** Contiene l'elenco degli studenti per i quali il DS è stato confermato, quindi per i quali è attivata la possibilità di firma digitale. I documenti confermati possono essere annullati: in quel caso gli studenti rientrano nella sezione **Da generare**. E' possibile configurare una comunicazione dal codice **LAU\_MEMO\_DS**, maschera **Eventi applicativi e canali tematici**, per inviare mail di memo firma DS. Il Mittente è segreteria studente, destinatari firmatari diploma supplement. Per attivare la comunicazione è necessario attivare i par\_conf:

#### COM\_DS\_DA\_FIRMARE

#### NUM\_MIN\_COM\_DS\_DA\_FIRMARE

Una volta confermati il docente o il personale di ateneo (tipo soggetto: **Docente** o **Sogg. Esterno**) preposto alla firma potrà effettuare le operazioni di firma digitale e troveranno nella propria pagina web di ESSE3 la voce **Diploma Supplemet**. La voce viene attivata impostando ad 1 il valore numerico del parametro di configurazione **WEB\_ABIL\_DS**.

Il blocco recupera l'elenco degli anni accademici per i quali esiste almeno uno studente con un DS da firmare, quindi in stato Confermato. Dopo aver selezionato gli studenti per i quali si intende procedere con la firma del documento è possibile proseguire con il processo. Dopo che la procedura di firma è andata a buon fine, i documenti sono messi automaticamente a disposizione dello studente, per poterli scaricare o inviare via email. Tramite la configurazione della comunicazione LAU\_GEN\_DS\_MASS, maschera Eventi applicativi e canali tematici, è possibile gestire l'invio di una comunicazione automatica agli studenti, per avvisarli nel momento della firma che i documenti sono disponibili nella loro area web.

#### Firmati

Sarà possibile scaricare il DS firmato da

-Area web docente/soggetto esterno

-Area Web studente

-Esse3 client : Generazione massiva Diploma Supplement - > Firmati

#### -Esse3 client : Domanda conseguimento titolo > Diploma Supplement firmati

Sul pdf verrebbe visualizzata, selezionando l'icona della firma, l'informazione che il documento risulta firmato digitalmente (la forma dipende dalla versione di Acrobat)

#### Stampa DS firmati e invio per email

In area Web Studente si attiva, solo per i laureati, la voce di menu **Area studente** -> **Diploma supplement**. Accedendo alla funzione sono mostrati, se presenti, i Diploma Supplement già firmati per lo studente. La definizione degli attributi visualizzati sulla pagina avviene attraverso la configurazione dei template di navigazione web associati alla pagina **GRAD\_DS\_STU\_ELENCO** del contesto **WDSSTU** maschera **Template navigazione web**. Il pulsante **Stampa** consente allo studente di scaricare il documento firmato digitalmente. La funzione di Invio dei DS via e-mail consente allo studente di inviare i DS firmati. La definizione degli attributi visualizzati sulla pagina avviene attraverso la configurazione dei template di navigazione web maschera Template navigazione web associati alla pagina **GRAD\_DS\_STU\_INVIO\_EMAIL** del contesto **WDSSTU**. Il testo della comunicazione viene configurato tramite l'evento **DS\_ONLINE** Maschera **Eventi applicativi e Canali tematici.** Lato client dalla maschera **Domanda conseguimento titolo** > blocco **Diploma Supplement firmati** sarà possibile:

-Stampare la preview associata al lotto

### -Visualizzare il DS firmato digitalmente